# MANUAL EDU 2AE/TOP/TA 扭矩范围:0.35-70Nm

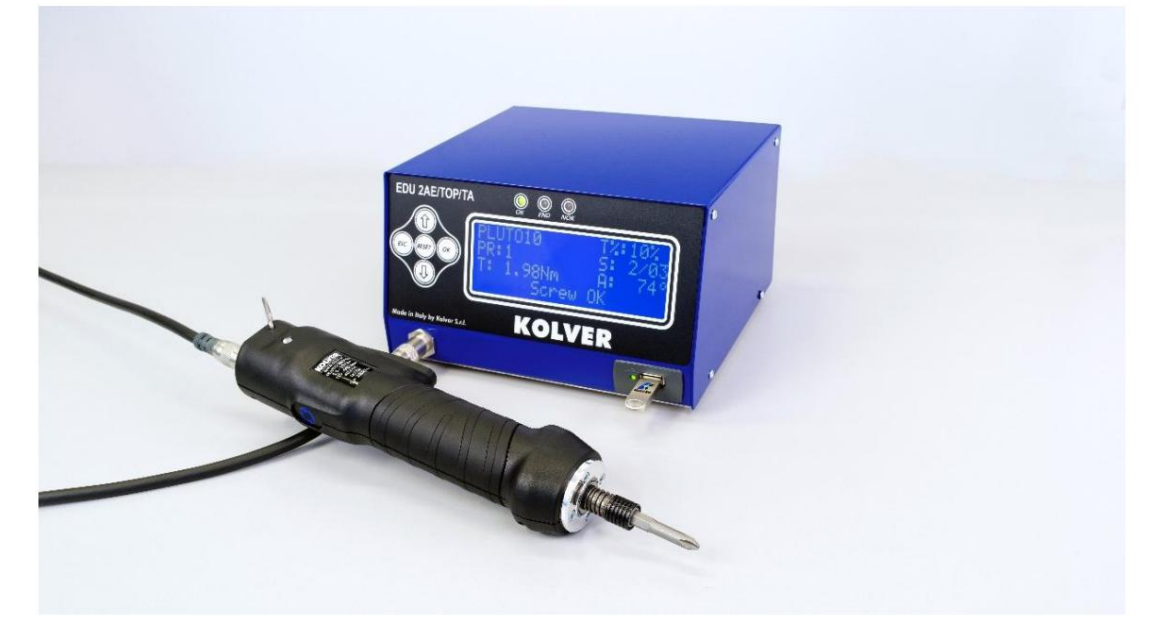

VIA M. CORNER, 19/21 36016 THIENE (VI) 意大利

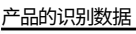

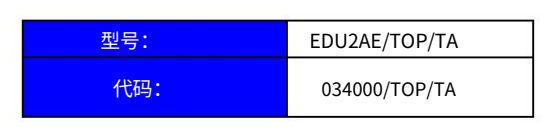

产品技术数据

保险丝:3,15 A 维度:190 x 205 x h120 mm 重量:2,5 Kg

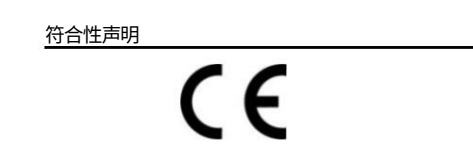

KOLVER Srl声明这里描述的新工具:控制单元型号 EDU2AE/TOP/TA 符合以下标准和其他规范文件:2006/42/CE、LVD 2014/35/UE、EMCD 2014/30/UE、 EN 62841-2-2:2014、EN 62841-1:2015、EN 60204-1、EN 61000-6-2、EN 61000-6-4。

也符合RoHSIII规范(2011/65/UE及后续2015/863)。

| 姓名: | 约翰·科拉桑特               |
|-----|-----------------------|
| 位置: | 总经理                   |
|     | 被授权在 Kolver 中编译技术文件的人 |

蒂耶内, 2022 年1 月1 日

EDU 2AE/TOP/TA 电源和控制单元是一个创新系统,用于控制任何电流控制 MITO 和 PLUTO 电动螺丝刀的扭矩:MITO15、PLUTO 3、PLUTO 6、PLUTO 10、PLUTO 15、PLUTO 20、PLUTO 30、PLUTO45, PLUTO50 和 PLUTO70,无论是直列式,手枪式,用于自动化和带角度头(仅限 PLUTO)。

EDU 2AE/TOP/TA 以超硬工具价格的一小部分提供精密扭矩控制电动工具的所有优势。

最先进的电子控制电路切断电机电源,根据3个参数计算正确的扭矩;电压、频率和电流,根据所选选项。

AC 90÷260V - 50÷60Hz电源通过转换板转换为PLUTO系列螺丝刀所需的40VDC。

EDU 2AE/TOP/TA 控制单元可以设置为两种操作模式:

·%:拧紧和拧松力矩值以百分比形式设定;

·#:拧紧和拧松扭矩值直接设置为所需值并采用选定的测量单位。

| Torque s     | etting                                                                                                    |              |             | Spee | d (rpm) |
|--------------|----------------------------------------------------------------------------------------------------|--------------|-------------|------|---------|
| Unit         | %                                                                                                    | Model        | Iorque (Nm) | Min  | Max     |
| $\checkmark$ | ✓                                                                                                    | MITO15       | 0,35-1,5    | 450  | 850     |
| ✓            | ✓                                                                                                    | PLUTO 3      | 0,5-2,5     | 370  | 1300    |
| $\checkmark$ | ✓                                                                                                    | PLUTO 6      | 0,85-6      | 200  | 850     |
| $\checkmark$ | ✓                                                                                                    | PLUTO 10     | 1,5-10      | 110  | 600     |
| $\checkmark$ | <b>&gt;</b>                                                                                                    | PLUTO 15     | 2-15        | 60   | 320     |
| $\checkmark$ | ✓                                                                                                    | PLUTO 20     | 3-20        | 50   | 200     |
| ✓            | ✓                                                                                                    | PLUTO 35     | 3-35        | 40   | 140     |
| $\checkmark$ | $\checkmark$                                                                                                    | PLUTO 50     | 5-50        | 20   | 90      |
| $\checkmark$ | ✓                                                                                                    | PLUTO 3 ANG  | 0,5-2,5     | 370  | 1300    |
| $\checkmark$ | ✓                                                                                                    | PLUTO 6 ANG  | 1-6         | 200  | 850     |
| $\checkmark$ | >                                                                                                    | PLUTO 8 ANG  | 1,5 - 8     | 110  | 600     |
|              | ✓                                                                                                    | PLUTO 15 ANG | 2-13        | 100  | 320     |
|              | <b>√</b>                                                                                                    | PLUTO 20 ANG | 3-18        | 60   | 200     |
|              | >                                                                                                    | PLUTO 30 ANG | 6-30        | 30   | 130     |
|              | $\checkmark$                                                                                                    | PLUTO 45 ANG | 10-45       | 20   | 90      |
|              | e settingMode $\%$ Mitton $\checkmark$ PLUTO $\checkmark$ PLUTO $\checkmark$ PLUTO $\checkmark$ PLUTO $\checkmark$ PLUTO $\checkmark$ PLUTO $\checkmark$ PLUTO $\checkmark$ PLUTO $\checkmark$ PLUTO $\checkmark$ PLUTO $\checkmark$ PLUTO 3 $\checkmark$ PLUTO 45 $\checkmark$ PLUTO 45 $\checkmark$ PLUTO 30 $\checkmark$ PLUTO 30 $\checkmark$ PLUTO 45 $\checkmark$ PLUTO 45 | PLUTO 70 ANG | 15-70       | 20   | 50      |

重要提示:EDU 2AE/TOP/TA/TA 是一个高度精确的装置,但选择正确的选项以确保应用正确的扭矩至关重要。仔细阅读菜单说明,如果您不确定,请联系科华获取支持信息。

通过后面板上的开/关开关打开设备。该装置将进行一般系统检查,并且"等待连接"字样将出现在显示屏的最后一行。如果与电机控制板的连接成功,将显示以下屏幕:

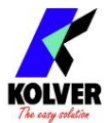

|  | 科 | 尔  | 弗: | <b>S</b> . | r₀ |    |     |    |   |   |    | P   | •   |   |  |  |
|--|---|----|----|------------|----|----|-----|----|---|---|----|-----|-----|---|--|--|
|  | E | DU | 2  | AE         | /T | OF | P/T | AV | 第 | 6 | 版。 | , ( | 0 0 | 加 |  |  |
|  | 载 | 0  |    |            |    |    |     |    |   |   |    |     |     |   |  |  |
|  |   |    |    |            |    |    |     |    |   |   | •  | •   |     |   |  |  |

#### 打开电源并连接螺丝刀后,设备将设置为%模式,显示屏将包含以下信息:

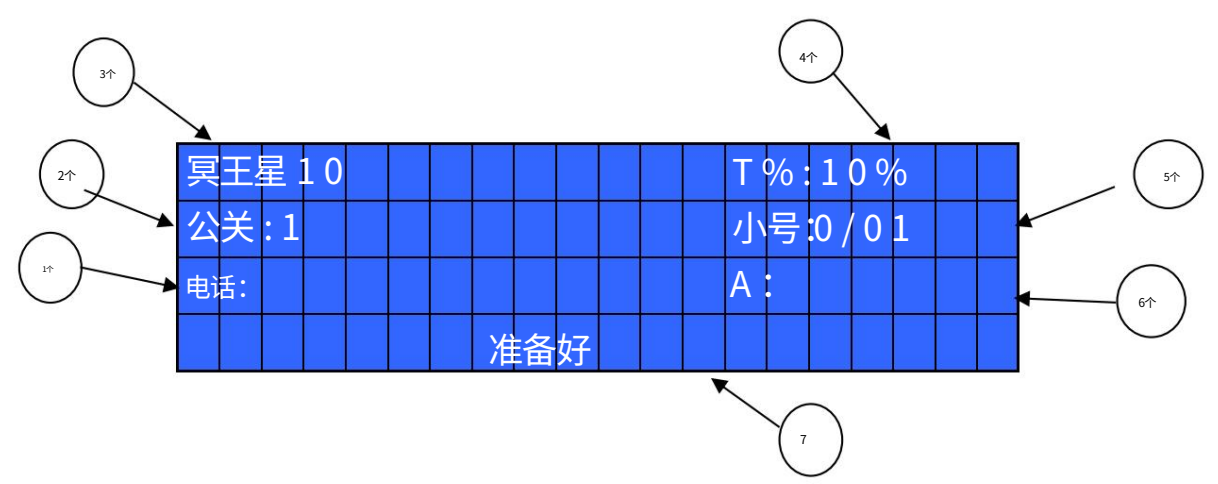

1- 以 Nm、lbf.in 或 kgf.cm 为单位的达到的扭矩水平(在 % 模式下,仅当显示扭矩功能处于活动状态时) 2- 程序编号或顺序 3- 螺丝刀型号 4- 扭矩 水平百分比 5- 螺丝数:完成的螺丝数/总螺

丝数 6- 以度为单位的角度值 7- 状态栏(就 绪、错误等…)

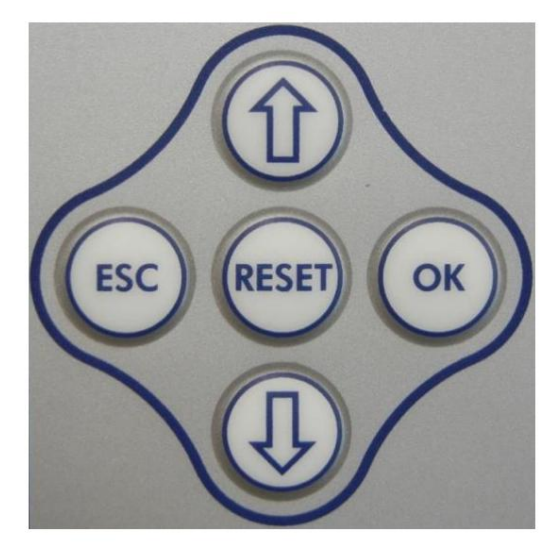

#### 前面板键盘

要进入菜单,请按ESC键 2 秒钟。

通过按或然后按OK选择行(符号 <sup>1</sup> 将变分)。按或选择所需的值,然后通过 OK确认(如果您不想保存该值,则按ECC)。

所选值将立即生效,即使您仍在菜单屏幕中。对您希望更改的所有参数重复该序列, 然后按ESC返回主屏幕。

บ

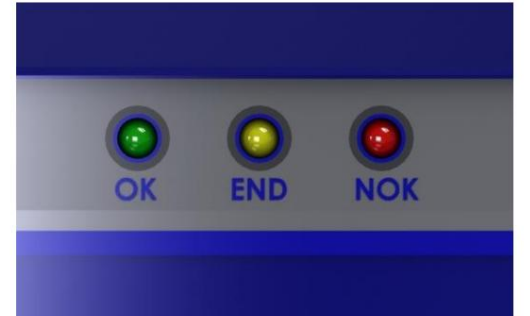

面板上的 LED

绿色 LED VERDE:螺丝正常的指示。

黄色 LED:程序结束或序列结束的指示。

红色 LED:任何错误指示。

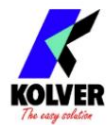

主菜单:

|     | - MA | IN - | ME | Ν | 0 |    |    |   |  |   |   |  |
|-----|------|------|----|---|---|----|----|---|--|---|---|--|
| 确定更 | 改    |      |    |   |   | E: | SC | 退 |  | 秳 | 庐 |  |
| 设置  |      |      |    |   |   |    |    |   |  |   |   |  |
| 序歹  | 心定   |      |    |   |   |    |    |   |  |   |   |  |

程序设置:表示可以设置或修改紧固参数的菜单部分。

重要提示:要使用开关盒、插座托盘和遥控器,必须转到序列菜单(Ext Box:ON)。

序列:它表示可以激活序列、开关盒/插座托盘和条形码的菜单部分。

注意:不可能设置包含%和#模式下程序的序列。请参阅专用部分。

| - |   |   | - N | ΛA | - ا | M | E  | Ν | 0 | <br> |    | - |   |   |  |  |
|---|---|---|-----|----|-----|---|----|---|---|------|----|---|---|---|--|--|
|   | 序 | 河 | 设   | 置  |     | U | ni | 选 | 项 | US   | SB | 送 | 可 | Ī |  |  |
|   |   |   |     |    |     |   |    |   |   |      |    |   |   |   |  |  |
|   |   |   |     |    |     |   |    |   |   |      |    |   |   |   |  |  |

Unit Options:它表示菜单部分,您可以在其中设置日期、语言、密码、单位、按钮、单位模式、日期和时间、固件版本、序列号和完成的周期。

USB 选项:表示可以查看、上传和创建控制单元程序设置的菜单部分。

程序菜单:

|    |   | 菜   | 单              |    | PF          | R:1   | <br> | _ |   |    |   |   |     |  |   |
|----|---|-----|----------------|----|-------------|-------|------|---|---|----|---|---|-----|--|---|
| OK | 更 | 改   | ES             | SC | 退           | ₹<br> |      | 1 | ) | 呈戶 | 家 | 扁 | ייי |  |   |
|    |   |     |                |    |             |       |      |   |   |    |   |   |     |  | 1 |
| 2  | ) | 5 舟 | <b>ハ</b><br>ロリ |    | 人<br>大<br>文 | 文:    |      |   |   |    |   |   |     |  | 1 |

1) 程序号:您可以选择/修改所需的程序,从1到8。

2) 螺丝数: EDU2AE/TOP/TA可以作为螺丝计数器。您可以设置从 1 到 99 的螺丝数。要禁用该功能,请按直到关闭。

如果正确的螺丝数量与固定螺丝的数量相匹配, "PROGRAM END"将出现在状态栏上,黄色 LED 将亮起。如果 "Press OK"关闭(见第 18 点), "PROGRAM END"将在下次拧紧或进入菜单时自动消失。否则,在每个程序结束时按 OK。

注意:每次进入菜单时,螺丝的数量都会重置。

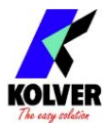

|   |    |     | M          | ΕN | ۱U |    | P | R: | 1 - | <br> | Ρ | LU | T | 01 | . 0 | 0. | 3 |
|---|----|-----|------------|----|----|----|---|----|-----|------|---|----|---|----|-----|----|---|
|   | 3  | ) 컨 | 빝뒥         | ₽l |    | 4) |   | :  |     |      |   | 利  | 1 | 0  | %   | 1  |   |
| R | aı | m   | <b>D</b> : |    |    |    |   |    |     |      |   |    |   |    |     |    |   |
|   | 5) | 力   | 矩          | •  |    |    |   |    |     |      |   |    |   |    |     |    |   |

3)型号:可以选择要使用的螺丝刀。您的选择将自动更改默认设置。选择您要使用的正确型号非常重要,因为大多数与电机 软件有关的参数都是特定于每个型号的。

在#模式下,可以选择的型号有:MITO 15、PLUTO3、PLUTO6、PLUTO10、PLUTO15、PLUTO20、PLUTO35、PLUTO50、PLUTO 3ANG、PLUTO 6ANG和PLUTO 8ANG。在这种模式下,一旦选择了螺丝刀型号,速度和拧紧扭矩将自动设置在可用值之间的中间值。在倒车时,扭矩和速度值将设置为最大值。

同样在#模式下,如果模型检测设置为自动并且没有连接螺丝刀,则无法设置任何扭矩值或速度。

重要提示:要使用 CA 驱动程序、开关盒、插座托盘和遥控器,必须在 Ext. 上选择 ON。序列菜单中的框。

4) 斜坡:您可以选择从 0.2 到 3.0 秒的慢启动时间(加速)。此选项仅适用于拧紧阶段,而在拧松阶段,斜坡时间始终为 0.2 秒。我们建议将此选项与自攻螺钉一起使用。

注意:在斜坡仍然开启时达到扭矩可能会产生与斜坡结束时不同的扭矩水平。这是由于电机加速。

在斜坡仍然打开时达到扭矩无论如何都会激活"螺丝 OK"信号(如果您需要拧紧已经拧紧的螺丝,此选项很有用,即所谓的"双重打击")。

另一方面,如果您希望在斜坡阶段的预设扭矩期间看到错误信号,您可以通过设置等于或大于斜坡值的值来更改最小时间(参见第7点)。

5) 扭矩:您可以选择所需的扭矩,作为所选螺丝刀扭矩范围的百分比。

例如,对于 Pluto10,50% 的设置将产生 4-5 Nm 范围内的扭矩。扭矩范围始终指的是最大速度。如果您没有以最大速度 工作,扭矩范围将逐渐降低以避免电机失速。如果正确达到扭矩水平,它会显示出来,您也会听到哔声。

这种扭矩水平在主屏幕上显示为"T:..%"。

在#模式下,自动设置所需的扭矩值。该值取决于一些表格,这些表格显示了每个速度的可选扭矩值范围(参见第 18页)。因此,对于每个速度,都可以设置一个介于指示的最小值和最大值之间的扭矩值。可用的扭矩范围也将显示在主屏幕上。如果要设置该速度范围之外的扭矩值,则必须增加或减少速度值以获得包含所需值的一系列值。

6) Compens – 补偿:此功能允许在校准后增加或减少显示的扭矩值。可用范围为0至±55 Nm。例如:校准后(请参阅 扭矩校准)您拧紧组件并将显示值与您在扭矩测试仪(例如 mini-K或K型)上看到的值进行比较。假设您注意到EDU 2AE/TOP/TA装置中显示的扭矩比测试仪上显示的值(正确的)高+0.2 Nm。在这种情况下,您可以通过设置-0.2 Nm 来修改此值,以便显示屏上的值与测试仪上的值相同。如果低于0.3Nm,则需设置+0.3Nm,依此类推。

在#模式下,此功能用于提高拧紧时的扭矩精度。如果通过扭矩计(例如 K 或 miniK 型号)检查拧紧值并且您发现该值与目标值或设备显示屏上的值之间存在偏差,则可以通过添加偏移量(正或负)进行干预通过补偿。

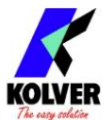

注意:添加到补偿中的转矩目标值在任何情况下都必须包含在与设定速度相关的转矩范围内。任何无效值都将通过"扭矩/速度错误"发出信号。

7) Tm Fast Spd (Time Fast Speed):表示螺丝刀在切换到Final Speed之前应以FAST SPEED (见第7点)转动多长时间。

此快速时间可设置为 0.3 至 10.0 秒。 要禁用该功能,请按直到关闭。在这种情况下,螺丝刀将以预设速度自动启动(参见第 8 点)。

注意:FAST SPEED 的目的只是为了在长螺钉的情况下加快接近时间。 以更高的速度达到扭矩将导致扭矩输出不准确。为避免扭矩值不准确,我们建议先设置较短的时间,然后再增加。

FAST SPEED 期间达到的扭矩不会激活扭矩信号,主屏幕上将显示 "Error FAST SPEED"消息和 2 声蜂鸣声。红色 LED 也会亮起。

| - | - |    | Μ | Ε | NU | J - | - | PR | :1 |    | -   |    | 6)             | 补 | 、<br>偿 | :0    | 0  | 0  |               |
|---|---|----|---|---|----|-----|---|----|----|----|-----|----|----------------|---|--------|-------|----|----|---------------|
|   | 0 | Nr | n |   |    | 7)  | Т | m  | F  | as | tsj | bd | ; <del>〕</del> | 闲 | 33     | t)s p | bd | :关 | <del>ال</del> |
|   |   |    |   |   |    |     |   |    |    |    |     |    |                |   |        |       |    |    |               |
|   |   |    |   |   |    |     |   |    |    |    |     |    |                |   |        |       |    |    |               |

8)Fast spd(快速速度):在FAST SPEED期间可以选择螺丝刀的速度。它可以设置在最大速度和最终速度之间(见第8点)。

此功能仅在 Fast Speed Time 开启时可用。

9) Final Spd(最终速度):您可以选择螺丝刀标称(目录中给出的最大速度)和每台螺丝刀的最小速度(技术数据见表格)之间的任意速度 值。

在#模式下,速度也与所用螺丝刀的相关表挂钩。因此无法选择不包括在其扭矩范围内的速度。在这种情况下,将出现"扭矩/速度错误"错误, 并且在选择正确的速度之前无法退出速度设置。要从一种速度切换到另一种速度,有必要为两个范围中的每一个设置一个共同的扭矩值。

| ME NU       | PR: 1 |        | 9) F in | alspd: |
|-------------|-------|--------|---------|--------|
| 600 rpm     | 10) F | Runtim | ne: 2 0 | .0秒 F  |
| 关闭          |       |        |         |        |
| 11) 亲密的 M : |       |        |         |        |

10) 运行时间:您可以设置拧紧的时间,从 OFF 到 20.0 秒。当达到预设时间时,会产生扭矩信号。

在此期间到达的情侣会产生正确螺丝信号。如果不需要正确的螺丝信号,将最短时间设置为"最短时间-0.1秒"的值。

注意:最大时间必须设置为 20.0 秒。

达到最小时间以下的扭矩将不会激活扭矩信号并将导致错误信号。

"低于最短时间"将显示在状态栏上,红色 LED 将亮起。您还会听到两声蜂鸣声。

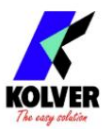

12) Max time - Maximum time:可以选择拧紧的最长时间。您可以将"最短时间 + 0.1 秒"设置为 20.0 秒。

当您达到 20.0 秒的值时,您也可以通过按下按钮将最长时间设置为关闭。在这种情况下,螺丝刀转动没有任何时间限制。

注意:如果在最长时间内未达到扭矩,螺丝刀将停止。 "超出最大时间"将显示在状态栏上,红色 LED 将亮起。您还 会听到两声蜂鸣声。

| - |   |                | Ν   | E   | N   | U - | -  | PF  | 2:1 | -  |          | <br>1 | 2) | Μ | a | xti | m | e: |
|---|---|----------------|-----|-----|-----|-----|----|-----|-----|----|----------|-------|----|---|---|-----|---|----|
|   | 2 | 0 <sub>c</sub> |     | 0 3 | 关i  | 刃   | 2  | 0 c |     | 0利 | <u>ل</u> |       |    |   |   |     |   |    |
|   | 1 | 3)             | Pre | Re  | ev: |     |    |     |     |    |          |       |    |   |   |     |   |    |
|   | 1 | 4              | ) E |     | 力车  | 苞   | R: |     | 0   |    | 0        |       |    |   |   |     |   |    |

13)Pre-Rev.:预反转。您可以在拧紧前拧松。这个时间可以设置为从 OFF 到 20.0 秒。

注意速度和扭矩将与自动倒车相同。

14) 自动转速。 – 自动反转:此选项将在扭矩达到信号后自动开始反转。 您可以将时间设置为 0.1 至 20.0 秒。 要禁用该功能,请按直到关闭。↓

注意:在倒车过程中,只要不停止,就必须按住操纵杆或启动信号。 "正确的螺丝"将显示在状态栏上,绿色 LED 灯将亮起。您也会听到一声嘟嘟声。如果在反向结束之前松开控制杆,将显示"未完成的螺丝"并且红色 LED 灯会亮起。您还会听到两声蜂鸣声。

15) Rev spd - Reverse speed:可以在每把螺丝刀的最大和最小比转速之间任意选择螺丝刀的反向速度值(见技术数据表)。

在单位模式下,即使是反向速度也与所用螺丝刀的相关表格相关联。每次更换模型时,该速度都会自动设置为最大值。

| ME NU PR : 1    | · 6 0 0 rpm |
|-----------------|-------------|
| 15) R evspd :   | 1 6) R      |
| evtorque : MA X |             |
| 17) PV 转矩:关闭    |             |

16) Rev torque – 反向扭矩:您可以选择所需的反向扭矩,作为所选螺丝刀扭矩范围的百分比(参见第 2 点)。如果扭矩 设置为 MAX,则反向扭矩比可能的最大扭矩高 20% 左右,因此始终可以拧下拧紧的螺钉(我们建议在正常使用时保持 此功能打开)。如果设置为从 MIN 到 99%,则相同百分比的反向扭矩将等于拧紧阶段的设置。

在单元模式下,自动设置所需的反向扭矩值。每次更换型号时,扭矩将自动设置为最大值,以便始终可以拧开闭合的螺丝。

注意:如果您使用的是开口扳手,则必须将反向扭矩设置为最小值,以便将扳手带回正确位置。

17) PV扭矩:螺丝刀在切换到用户设定的扭矩之前以最大扭矩工作的时间段。您可以将时间设置为 0.1 至 10.0 秒。

要禁用该功能,请按直到关闭。 🖓

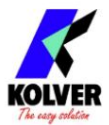

此功能与其他时间设置(快速、斜坡时间、最短时间、最长时间)重叠 <sub>电机启动。</sub>

注意:此功能适用于当前扭矩高于最终扭矩的应用(例如三叶螺钉或锁紧螺母)。

请极其小心地使用此功能,因为使用不当会损坏组件和螺丝刀。

在最大扭矩时间内达到的扭矩不会激活扭矩信号。将显示"错误 pvt 时间"并且红色 LED 将亮起。您还会听到两声蜂鸣声。

18) 旋向:可选择右旋(标准螺丝)或左旋(左螺纹螺丝)。所有其他功能将适应所选的旋转方向。

| <br> |    | 菜 | 单 |    | PF | <b>?:1</b> | <br> |    |   |    |            |        |   |    |   |  |
|------|----|---|---|----|----|------------|------|----|---|----|------------|--------|---|----|---|--|
| 1    | 8) | 斻 | 转 | ;c | 店  |            | 19   | ): | 按 | Oł | <b>K :</b> | 关<br>) | 利 | ÉÈ | 7 |  |
|      |    |   |   |    |    |            |      |    |   |    |            |        |   |    |   |  |
| 2    | 0) | 按 | E | SC | 键  | •          |      |    |   |    |            |        |   |    |   |  |

19) 按 OK:打开时,在每个程序结束时按 OK。 关闭时,控制单元会在每个程序结束时自动重置。

20)按ESC:开机时,按ESC复位控制单元。 关闭时,控制单元会在收到错误信号后自动复位。

| <br> |     | 菜  | 单   |    | PF  | R:1 |     |    |    |  |  |  |   |  |
|------|-----|----|-----|----|-----|-----|-----|----|----|--|--|--|---|--|
| 2    | 1)  | 案  | 例   | R  |     |     |     |    |    |  |  |  | F |  |
| 2    | 2)钅 | 昔误 | 杆:  |    |     |     |     |    |    |  |  |  | 上 |  |
| 2    | 3)  | D  | efi | xa | llc | w   | : = | ÉÖ | F] |  |  |  |   |  |

21) 复位:可以复位程序或单螺杆。

22) 错误杠杆: ON时,杠杆在达到扭矩之前松开时会出现错误信号。 OFF时,该功能无效。

23) Defix allow:当OFF时,反向不启用。

24) 显示扭矩:打开时,您将在主屏幕上看到扭矩值(Nm 或 in.lbs)。 OFF 时,不显示扭矩值。

(要修改校准参数,请参阅扭矩校准段落)。

|   |     |    | M  | ΕN  | U   |     | PF  | R:1 |    |     |    | 2 4 | +) S | Sh | ٥V  | vto | orc | lne | 5: |
|---|-----|----|----|-----|-----|-----|-----|-----|----|-----|----|-----|------|----|-----|-----|-----|-----|----|
|   | 关   | 闭  |    | -   | 2 5 | ) T | 0   | rqı | mi | n:( | )。 | 0   | 0    | Nn | n 2 | 6   | T   |     |    |
| 0 | rqı | ma | x: | 2 C | )。  | 0   | 0 4 | ‡>  | ť  |     |    |     |      |    |     |     |     |     |    |
|   |     |    |    |     |     |     |     |     |    |     |    |     |      |    |     |     |     |     |    |

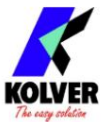

25) Torq min – 最小扭矩:最小扭矩和最大扭矩选项允许用户为每个应用程序设置可接受的扭矩范围。当达到的扭矩在此范围内时,状态栏将显示"Screw OK",绿色 LED 灯亮起。如果达到的扭矩超出此范围,将显示"错误最小扭矩"或"错误最大扭矩",红色指示灯亮起。您可以将扭矩范围设置为从 0 到"Torq Max-0.01 Nm",步长为 0.01 Nm。

最小扭矩选项允许设置扭矩范围的最低值。当校准关闭时,最小扭矩值自动设置为 0 Nm。

扭矩值的选择是通过逐个单元格输入数字单元格来执行的。

26) Torq max – 最大扭矩:最小扭矩和最大扭矩选项允许用户为单一应用设置可接受的扭矩范围。当达到的扭矩在此范围内时,状态栏将显示"Screw OK",绿色 LED 灯亮起。如果达到的扭矩超出此范围,将显示"错误最小扭矩"或"错误最大扭矩"。您可以将扭矩范围设置为从"Torq Min+0.01 Nm"到 55 Nm,间隔为 0.01 Nm。

最大扭矩选项允许设置扭矩范围的最大值。当校准关闭时,最大扭矩值自动设置为 55 Nm。

扭矩值的选择是通过逐个单元格输入数字单元格来执行的。

| <br> |    | ME | Ν  | U - | - F | PR: | 1 | <br> | - 2 | 7) | ١n | So | 条矿 | 马 |   |   |  |
|------|----|----|----|-----|-----|-----|---|------|-----|----|----|----|----|---|---|---|--|
|      |    |    |    |     |     |     |   |      |     |    |    |    |    |   |   |   |  |
| 2    | 8) | 串行 | ŢΡ | RT: |     |     |   |      |     |    |    |    |    |   | 关 | 闭 |  |
| 2    | 9) | 功  | 能  | Т 8 | λA  | :   |   |      |     |    |    |    |    |   |   |   |  |

27)插件。条形码:扫描条形码并调用所需的程序。与序列菜单的选项 4. 结合使用。

重要提示:条形码只能是数字。

28) Serial PRT:串行打印:从 OFF 到 5。 OFF 时,不打印。 如果设置为 5,则此值标识一个字符串与另一个字符串之间的换行数。

| <br> | <br>ME | Ν    | U - | - F | PR: | 1 |     | <br>- 2 | 9) | Fι | und | сT | & | A: | off |  |
|------|--------|------|-----|-----|-----|---|-----|---------|----|----|-----|----|---|----|-----|--|
|      | 3 C    | )) S | ita | rti | ng  | Т | or: | <br>- 3 | 1) | Α  | ng  | 。分 | 钟 | •  |     |  |
|      |        |      |     |     |     |   |     |         |    |    |     |    |   |    |     |  |
|      |        |      |     |     |     |   |     |         |    |    |     |    |   |    |     |  |

29) Func T&A T&A功能模式:可以激活Torque & Angle功能。不需要此功能时设置OFF。当您设置为 ON 时,您可以在六种工作条件中进行选择(请参阅 T&A 具体说明)。

30) 启动 Tor – 启动扭矩:如果在 Tor 模式下设置了 T&A 选项(参见 T&A 段落),您可以设置开始读取角度的扭矩阈值。 当 T&A 设置为角度模式时(参见 T&A 段落),您可以设置开始执行角度的扭矩阈值。

在#模式下,扭矩阈值必须包含在与预设速度和模型相关的值范围内。

31)昂。 min – 最小角度:最小角度阈值。当在 Tor、T/in 或 T/lv 上设置 T&A 时,您可以设置它(参见 T&A 具体说明)。操作员可以设置的最小角度为 5°。

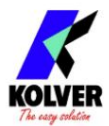

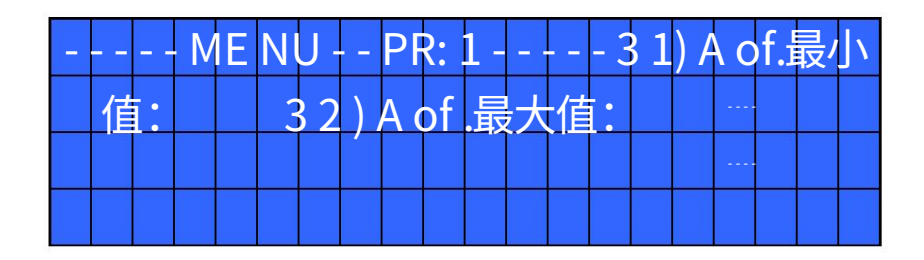

32)昂。 max - 最大角度:最大角度阈值。当在 Tor、T/in 或 T/lv 上设置 T&A 时,您可以设置它(参见 T&A 具体说明)。操作员可 以设置的最大角度为 29999°。

当 T&A 设置为 Ang.、A/in 或 A/lv 模式时,最大角度对应于必须执行的角度。

## 序列菜单:

| 序列 -       | ME NU | <br> |  |    |    |   |    |   |     |     |   |   |
|------------|-------|------|--|----|----|---|----|---|-----|-----|---|---|
| 确定更改       |       |      |  | ES | SC | 退 | #  |   | 1   | )   |   |   |
| egset :    |       |      |  |    | 1  | 4 | 73 | 9 | 8 1 | . 2 | 关 | 闭 |
| .<br>2)顺序: |       |      |  |    | 1  |   |    |   |     |     |   |   |

1)序列集:你可以设置一个序列最大。 8 个程序。

要设置序列中的下一个程序,请按 OK。

#### 按保存序列并退出。

设置一个sequence的程序,建议将Model Detect设置为Manual,手动为每个程序选择需要的螺丝刀型号。然后启用自动识别。如果您选择的程序没有设置螺丝刀型号(----),则会出现选择型号警告并退出此设置。

2) 序列:启用或禁用序列。 ON = 启用; OFF = 禁用。

| <br> | S E | QI | JE | NC | Ε- | M  | ΕI  | NU   |    |   | 3) | Ε  | xtł | 00) | k: ( | off |            |  |
|------|-----|----|----|----|----|----|-----|------|----|---|----|----|-----|-----|------|-----|------------|--|
|      |     | 4) | Μ  | oc | 0  | ba | arc | :: Þ | ÉĦ | 5 | )  | ns | 。条  | 形   | 码    | 序列  | <u>7</u> ] |  |
|      |     |    |    |    |    |    |     |      |    |   |    |    |     |     |      |     |            |  |
|      |     |    |    |    |    |    |     |      |    |   |    |    |     |     |      |     |            |  |

3) Ext box:允许启用或禁用外部控制。

重要提示:必须选择开才能与开关盒、插座托盘和遥控器一起使用。

4)巴克。模式: - 条码模式:它允许选择条码模式。 · OFF:禁用条形码。 · ON prog: 您可以通过扫描产品的条码来选择要执行的程序。该装置将扫描的代码与之前输入每

个程序的代码进行比较(参见第 27 点:Barc.

放。)。如果两个代码匹配,则加载程序;否则会显示错误条码。扫描的产品代码也打印在控制单元的串行端口上(参见 "串行打印"段落)。 · ON SN:运行程序或序列之前需要产品代码。产品代码印在控制单元的串口上。 · ON Seq.: 您可以通过扫描其条码来设置Sequence。将扫描的代码与菜单中输入的序列进行比较(参见第 5 点:菜单序列中的插入条 码序列)。如果两个代码匹配,则加载序列集,否则显示"重复扫描"。读取的代码也打印在控制单元的串行端口上(参 见串行打印部分)。

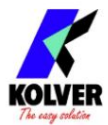

5)插件。 Barcode Seq:当 "Barc. Mode → ON Seq。",您必须扫描条形码以启用序列。

重要提示:条形码只能是数字。

| <br> | 序    | 列  | - M | E | NU | <br> | - 6 | ) 重 | 置 | 序 | 列   | 。关 | 闭 | 7 | 7) | R |
|------|------|----|-----|---|----|------|-----|-----|---|---|-----|----|---|---|----|---|
| es   | 5 .f | 目线 | 卖:  |   |    |      |     |     |   |   | • • |    |   |   |    |   |
|      |      |    |     |   |    |      |     |     |   |   |     |    |   |   | Η  |   |
|      |      |    |     |   |    |      |     |     |   |   |     |    |   |   |    |   |

6) 重置序列:打开时,您可以重置序列(按下重置按钮)。

7)奥特。 res seq- Automatic Reset Sequence:打开时,控制单元在序列结束后自动复位。当关闭时,需要在每个序列结束时按 OK。

### 选项菜单:

| <br> |   | MA | A 11 | - ا | M | ΕN | 0 |   |   |     |    |    |          |  |  |  |
|------|---|----|------|-----|---|----|---|---|---|-----|----|----|----------|--|--|--|
| 序    | 列 | 设  | 置    |     | U | ni | 选 | 项 | l | JSE | Βž | 先玎 | <u>آ</u> |  |  |  |
|      |   |    |      |     |   |    |   |   |   |     |    |    |          |  |  |  |
|      |   |    |      |     |   |    |   |   |   |     |    |    |          |  |  |  |

单位选项:

|   |    | - 0 | Ρ | TI | ٥N | I S | - 117 | 我到 | 见右 |    | _  |   |   |   |     |    |  |
|---|----|-----|---|----|----|-----|-------|----|----|----|----|---|---|---|-----|----|--|
| 确 | 定  | 更词  | 坆 |    |    |     |       |    |    | ES | SC | 退 | H | 1 | ) ì | 五日 |  |
| 言 |    |     |   |    |    |     |       |    |    |    |    |   |   |   |     | 在  |  |
|   | 2) | 更   | 改 | 密码 | Ц  |     |       |    |    |    |    |   |   |   |     |    |  |

1) 语言:此选项允许在可用语言中进行选择:英语、法语、德语、意大利语、西班牙语和葡萄牙语。

2) 修改密码:可以修改密码(见第3点)。

| <br>    | - C | Ρ  | ΤI | ٥N | _ | - 手 | 뉤   | l在  |    |   |  |  |   |   |   |
|---------|-----|----|----|----|---|-----|-----|-----|----|---|--|--|---|---|---|
| 3       | ) 招 | 密码 | 1: |    | 4 | ) E | ES( | C - | Oł | < |  |  |   | Н |   |
| <br>RS. | Γ:  |    |    |    |   |     |     |     |    |   |  |  | 分 | 机 |   |
| 5)      |     | 晚  | ļ  |    |   |     |     |     |    |   |  |  |   | 4 | Ж |

3) Password ON:当YES时,您将被要求输入密码才能进入菜单。否则选择否。

注意:只有在打开设备后第一次进入菜单时才会要求输入密码。 默认密码为:0000。

4) ESC-OK-RST:出错按ESC。在程序结束时按 OK 或重置序列或程序(参见第 7 点:重置)。

当 INT 时,操作员必须按前面板上所需的键。

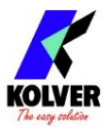

当 EXT 时,只能通过背面板上的正确连接启用功能(请参阅段落 I/O 连接)。

当 INT+EXT 时,您可以按前面板上或后面板上的按钮。

5) 单位:您可以选择以下测量单位:Nm、lbf.in和 kgf.cm。

|   |    | - C | P | ΤI  | 10 | N S | -   | ME | N | 0\ | V - | _ | _ | 单( | $\dot{\overline{\mathbf{M}}}$ |  |  |
|---|----|-----|---|-----|----|-----|-----|----|---|----|-----|---|---|----|-------------------------------|--|--|
|   | 6) | 抂   | 矩 | 组   | •  |     |     | 7) | 版 | 本  | 8)  | 序 |   |    |                               |  |  |
| 列 | 野  | 0   | 0 | 0 C | 0  | 0 ( | 0 0 | 0  |   |    |     |   |   |    |                               |  |  |
|   |    |     |   |     |    |     |     |    |   |    |     |   |   |    |                               |  |  |

6) 扭矩模式:此参数允许设置控制单元的%或#(数值)操作模式。每次更改此参数时,测量单位自动设置为 Nm,并重置任何补偿值。如果您从 % 更改为 #,将为每个程序设置中间速度和扭矩值,而相反,设置最大值。如果从 # 移动到 %,则为每个程序设置的扭矩值将转换为百分比。

7) 型号检测:此功能允许您启用或禁用自动螺丝刀识别。如果设置为自动,则该装置会自动识别并设置螺丝刀。如果 未连接螺丝刀,设备会显示警告"连接螺丝刀"。当您连接与之前不同的螺丝刀或格式化设备(或首次使用)后,警 告"更改型号?"并且用户可以选择"否"或"是"。同时,将显示滚动通知"所有程序设置将被重置",以强调如 果选择"是",将显示扭矩、速度等设置。与先前连接的螺丝刀型号相关的信息将丢失。在后一种情况下,将设置新 连接的螺丝刀,并加载扭矩和速度的相对默认值。如果用户选择"否"并让螺丝刀保持连接状态,则警告"连接正确 的型号",这是在相关程序的"型号"功能中设置的,不允许拧紧。在此模式下,无法手动设置螺丝刀型号。如果没有 螺丝刀连接到设备,显示屏将显示----而不是型号和扭矩。如果连接了无法识别的螺丝刀,设备将不会显示任何型号 并且不允许拧紧。

如果此功能设置为手动,则自动型号识别被禁用,用户将通过程序菜单选择所需的螺丝刀型号)。在对设备进行格式 化或首次使用手动模式检测设置后,显示屏上将出现警告"选择模式"。

在两种操作模式(自动和手动)中,如果在程序菜单的字段 3)中处于"型号" ----"状态,则无法更改与拧紧扭矩和 速度相关的值(拧开)。

注意:如果模型检测设置为自动,以防因外部干扰等原因导致识别故障,将模型检测设置为手动并选择所需的螺丝刀。

重要提示: "模型检测"功能仅在内联模型 PLUTO3、PLUTO6、PLUTO10、PLUTO15 中有效。

8) 版本:在此屏幕中,您可以看到安装在单元内的板的版本。

9) 序列号 :为控制单元的标示编号。默认号码 :0000000。 它可以是设备的实际序列号或您可以选择的其他序列号(最多 7 位)。 这个数字也将是 USB 驱动器中保存数据报告的文件夹的名称(参见 EDU EXPAND 部分)。

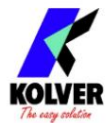

| <br> | - C | P  | ΤI | 10 | N S | ) – | ME | ΕN  | U | <br> | 时 | 间 | 和 | 淇 | 月 C | 0 0 |  |
|------|-----|----|----|----|-----|-----|----|-----|---|------|---|---|---|---|-----|-----|--|
| 9    | ) S | e  | t  |    |     | 0   | 0  | 0 0 | 0 |      |   |   |   |   |     |     |  |
|      | 1   | 0) | 循  | 环  |     |     |    |     |   |      |   |   |   |   |     |     |  |
|      |     |    |    |    |     |     |    |     |   |      |   |   |   |   |     |     |  |

10) 设置时间和日期:在控制单元上设置时间和日期。

11) Cycles - 总循环次数:显示拧紧和松开螺丝的次数。这个号码不能修改。

# USB 选项:

| - |    | - C | P  | ΤI | 10 | 15 | 5 - | ME | ΕN | U |  |  | 1) | 读 | 取 | US | SB |
|---|----|-----|----|----|----|----|-----|----|----|---|--|--|----|---|---|----|----|
|   |    |     |    |    |    |    |     |    |    |   |  |  |    |   |   |    |    |
|   | 2) | 写   | US | В  |    |    |     |    |    |   |  |  |    |   |   |    |    |
|   | 3) | 信   | 息  | JS | В  |    |     |    |    |   |  |  |    |   |   |    |    |

1)读取U盘:按OK键读取U盘,选择你要的SETxx.KOL文件。 EDU 控制单元仅将文件识别为 SETxx.KOL(参见 EDU EXPAND 部分)。

|   |    | 选  | 择  | 程   | 亨  | SE | T | 0 0 | 意り | 口令 | 页袖 |  |  |  |  |
|---|----|----|----|-----|----|----|---|-----|----|----|----|--|--|--|--|
|   |    |    |    |     |    |    |   |     |    |    |    |  |  |  |  |
|   |    |    |    |     |    |    |   |     |    |    |    |  |  |  |  |
| 0 | くる | 角认 | λE | ESC | Cì | 킔님 |   |     |    |    |    |  |  |  |  |

2)写入 USB:按 OK 并创建新的 SETxx.KOL 应用程序,您可以在其中保存您在控制单元中设置的所有参数。

|   |     |    |    |     |    | 保  | 存 | 为 | SE | Т | 0 0 | 0 |  |  |  |  |
|---|-----|----|----|-----|----|----|---|---|----|---|-----|---|--|--|--|--|
|   |     |    |    |     | 意  | 见  | 领 | 袖 |    |   |     |   |  |  |  |  |
|   |     |    |    |     |    |    |   |   |    |   |     |   |  |  |  |  |
| 0 | K ī | 角ì | λE | ESC | Cì | 로님 | - |   |    |   |     |   |  |  |  |  |

3) Info USB:按OK,查看加载的程序。

只有将程序以 SETxx.KOL 的名称保存在 U 盘中,才能看到加载的程序。

|  | 加 | 屗 | 程 | 序 | :SE | T | 23 | <b>3.</b> 穒 | 訂 | 1领 | ī袖 |  |  |  |  |
|--|---|---|---|---|-----|---|----|-------------|---|----|----|--|--|--|--|
|  |   |   |   |   |     |   |    |             |   |    |    |  |  |  |  |
|  |   |   |   |   |     |   |    |             |   |    |    |  |  |  |  |

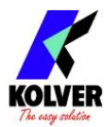

# 扭矩校准(仅限%型号)

扭矩校准功能允许直接在控制单元的显示屏上查看以 Nm 或 in.lbs 或 kgf.cm 为单位的扭矩值。

重要提示:您需要一个扭矩测试仪才能继续,无论是使用静态传感器(型号 minik 或 K)还是使用旋转传感器(型号 minike)。

校准过程: 1.在菜单的第 24 点选 择Show Torque,然后按 OK。 2.显示屏上将出现以下屏幕:

| <br> |   | - 手 | 戈玎 | 旧在 | - |   |   | <br>- |  |  |  |   |  |
|------|---|-----|----|----|---|---|---|-------|--|--|--|---|--|
|      |   |     |    |    |   |   |   |       |  |  |  |   |  |
| 2    | 3 | ≂⁄汀 | 7  |    | 扔 | 云 | J |       |  |  |  | Η |  |
|      |   |     |    |    |   |   |   |       |  |  |  |   |  |

3. 按确定确认。如果您选择 OFF,校准将被中断并且不会显示扭矩值。选择 ON,校准将继续并显示以下屏幕:

| <br> | <br>_ | - 1 | 5骤 | ¥1 |   |    | - |  |  |  |   |   |   |
|------|-------|-----|----|----|---|----|---|--|--|--|---|---|---|
|      |       |     | 납  | 算  | 白 | 分比 | Ľ |  |  |  |   |   |   |
|      |       |     |    |    |   |    |   |  |  |  | 最 | 小 | 值 |
|      |       |     |    |    |   |    |   |  |  |  |   |   |   |

4. 按将第一个扭矩水平设置为 20% 百分比。 (20% 只是一个例子)。 🛈

| <br> |  | - ĝ | 育2 | 步 |   |    | - |  |  |  |   |    |   |
|------|--|-----|----|---|---|----|---|--|--|--|---|----|---|
|      |  |     | 计  | 算 | 百 | 分比 | 七 |  |  |  |   |    |   |
|      |  |     |    |   |   |    |   |  |  |  | 2 | 00 | % |
|      |  |     |    |   |   |    |   |  |  |  |   |    |   |

5. 按确定。你会看见:

|   |    |    | _  | - ኃ | ラ弱   | ¥1 |   |   | - |  |  | 0<br>0 |  |  |
|---|----|----|----|-----|------|----|---|---|---|--|--|--------|--|--|
|   |    |    |    |     |      |    |   |   |   |  |  |        |  |  |
|   |    |    |    |     | 开    | 始  | 测 | 试 |   |  |  |        |  |  |
| 0 | くる | 角认 | LΕ | SC  | C ił | 出  |   |   |   |  |  |        |  |  |

在 mini k5 上完成一个拧紧周期并记下扭矩值。

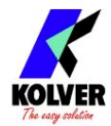

如果出现错误,您将看到:

| - |  | - 1 | も 弱 | ¥1 |   |      | - |   |   |   |   |  |  |  |
|---|--|-----|-----|----|---|------|---|---|---|---|---|--|--|--|
|   |  |     |     |    |   |      |   |   |   |   |   |  |  |  |
|   |  |     | 开   | 始  | Ε | rr ، | 重 | 复 | S | 船 | 员 |  |  |  |
|   |  |     |     |    |   |      |   |   |   |   |   |  |  |  |

只需重复测试。

6. 按 ESC 中止校准过程。

按OK,然后显示屏将显示:

|   |   |  | - 1 | より ひょうし しょうし しょう しょう しょう しょう しょう しょう しょう しょう |   |    |   | -  |    |   |     |   |   |  |  |  |
|---|---|--|-----|----------------------------------------------|---|----|---|----|----|---|-----|---|---|--|--|--|
| 进 | 入 |  |     |                                              | 抈 | 1矩 | 值 | :0 | 0。 | ( | ) 1 | 4 | 米 |  |  |  |
|   |   |  |     |                                              |   |    |   |    |    |   |     |   |   |  |  |  |
|   |   |  |     |                                              |   |    |   |    |    |   |     |   |   |  |  |  |

通过分别按和选择每个数字来设置扭矩值,然后按 OK 确认,然后再次按 OK 保存。你会错见: 😲

| <br> |  | - 5 | 育2 | 步   |    |     | -   |    |     |    |     |  |   |    |   |
|------|--|-----|----|-----|----|-----|-----|----|-----|----|-----|--|---|----|---|
|      |  | Ε   | nt | ert | he | epe | erc | er | nta | ge | ••• |  |   |    |   |
|      |  |     |    |     |    |     |     |    |     |    |     |  | 2 | 50 | % |
|      |  |     |    |     |    |     |     |    |     |    |     |  |   |    |   |

7. 按 将第二扭矩的百分比设置为 25%,然后按 OK。 (25% 只是一个例子)。 🛈

8. 重复第4点和第5点中描述的过程。

9. 校准结束时,会显示"Setting end"。您还会听到两声蜂鸣声。 现在您可以开始工作并在显示屏上看到正确的扭矩。

警告:

- 校准值将参考校准期间设置的控制单元参数,即如果您修改速度或扭矩,则需要重新校准该单元。在校准过程中,如果未正确执行拧紧操作,或者由于任何原因您不确定扭矩值,则可以重复拧紧。错误的拧紧会影响校准的精度。
- 对可选选择的两个扭矩水平进行校准。最小校准间隔为 5%(例如:如果我必须在 50% 下工作,我可以在 45% 和 55% 下校准)。在这种情况下,如果出于任何原因我需要在低于或高于校准期间设置的最小-最大扭矩百分比的情况下工作,无论如何都会对它们进行分析和显示,但由于它们不会基于有效数据显示的扭矩值可能不准确。

- 校准期间无法返回到前一屏幕。按 ESC 停止校准 然后重复拧紧循环。

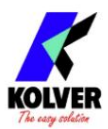

# <u>T&A (扭矩和角度)的使用</u>

选择 T & A 模式(参见第 29 点:程序菜单上的修改功能) 可以设置 6 种不同的模式:

TORQUE(力矩):是最常见的使用方式。控制单元显示拧紧扭矩和从特定扭矩百分比开始的扭矩(阈值扭矩,参见第 30 点)。如果最终扭矩和角度值在预设的最小值和最大值内,则螺钉已正确拧紧。如果扭矩和/或角度超出预设值,则螺钉将被视 为未正确拧紧。

```
在这种情况下,红色 LED 将亮起,并显示消息 "Error Max (Min) Angle"或 "Error Max (Min) 扭矩"将被显示。
```

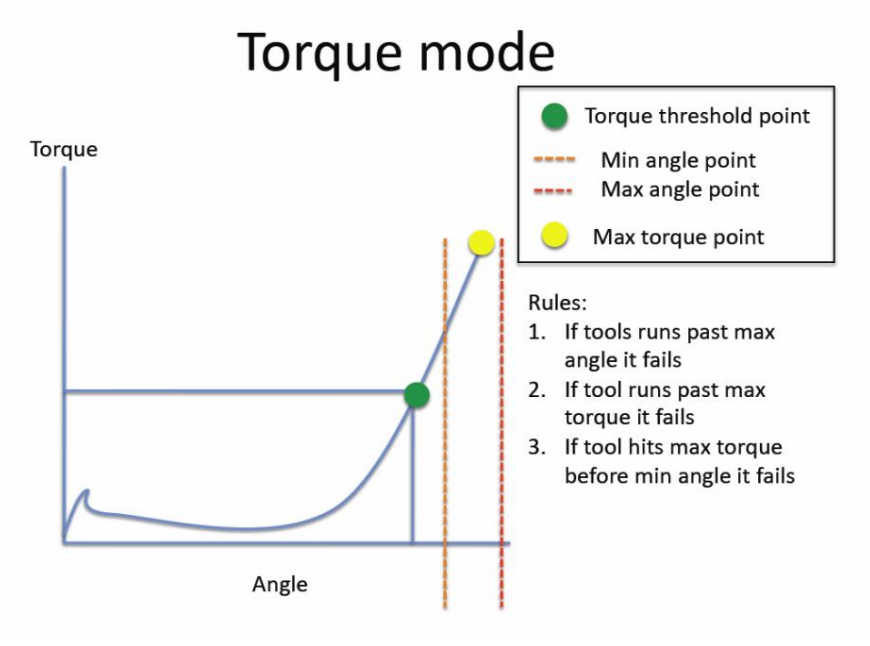

扭矩/输入 (T/IN):它对应于扭矩模式,除了不能由操作员设置的阈值扭矩:实际上该值是通过适当接触的外部脉冲的结果 (参见段落"连接")。如果操作员希望控制单元从精密仪器指示的位置开始计算角度,这将非常有用。

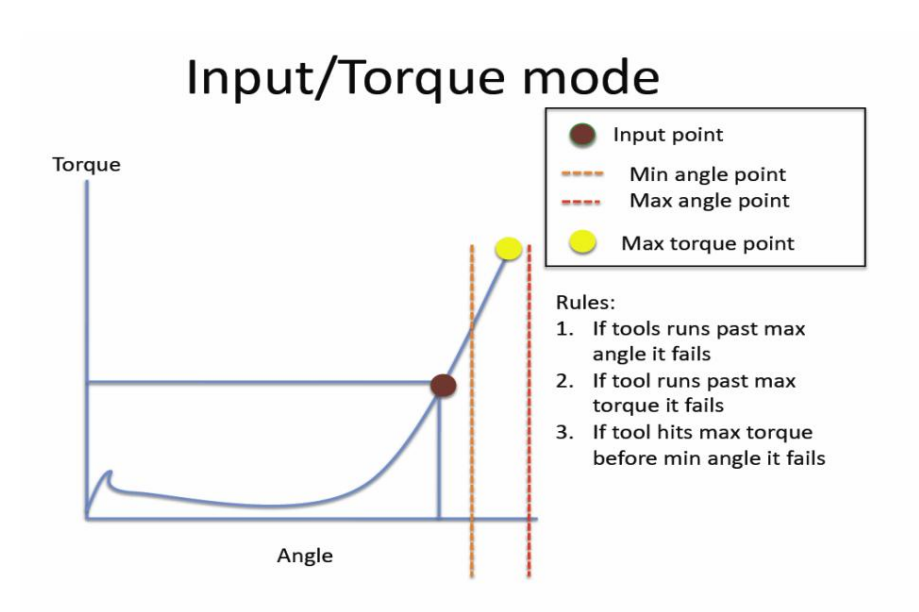

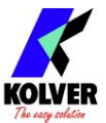

扭矩/杠杆 (T/LV):操作员没有预设阈值:显示屏上显示的角度值对应于从按下杠杆的那一刻开始直到达到扭矩 所执行的角度。

ANGLE(角度):此模式优先考虑要达到的角度。该值是测量开始 从拧紧扭矩百分比。

从预设的阈值扭矩(见第 30 点)开始,系统将开始计算度数,当达到预设角度时,螺丝刀将停止。如果达到预设角度,螺丝将被视为正确拧紧,绿色 LED 将亮起,状态栏上将显示"拧紧OK"消息。如果螺丝刀在达到预设角度之前停止,则认为拧紧不正确,红色 LED 将亮起,状态栏上将显示消息"错误角度未达到"。因此,设置一个充分高于阈值(第 30 行)的扭矩值(第 5 行)非常重要,以便在螺丝刀因达到扭矩而停止之前达到设定值。

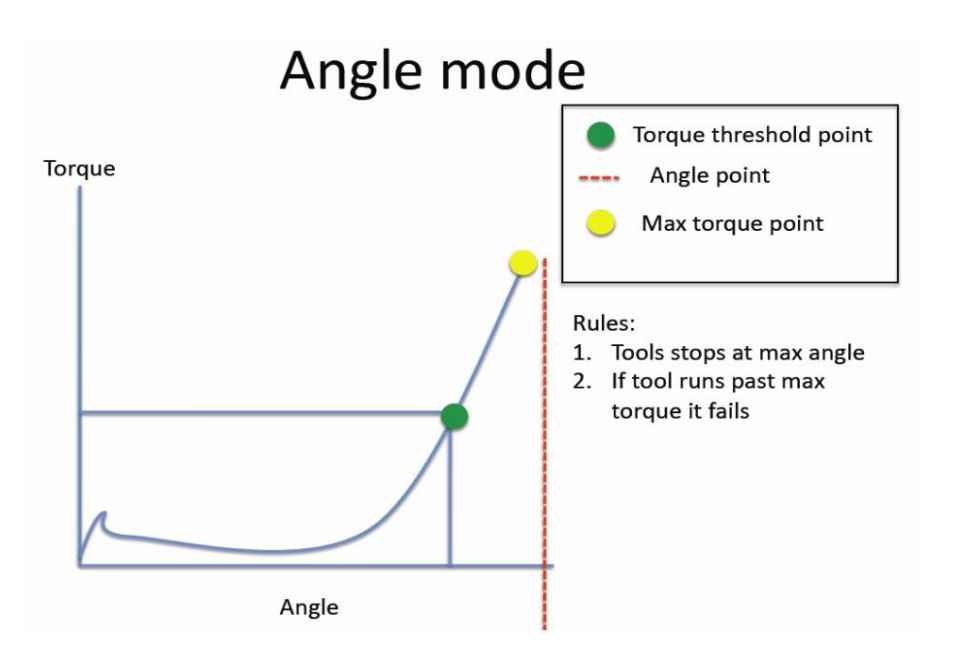

角度/输入 (A/IN):阈值不能由操作员设置:实际上该值是通过适当接触的外部脉冲的结果(参见"连接"段落)。

如果操作员希望螺杆在到达精密仪器指示的位置后旋转一定度数,则此功能非常有用。

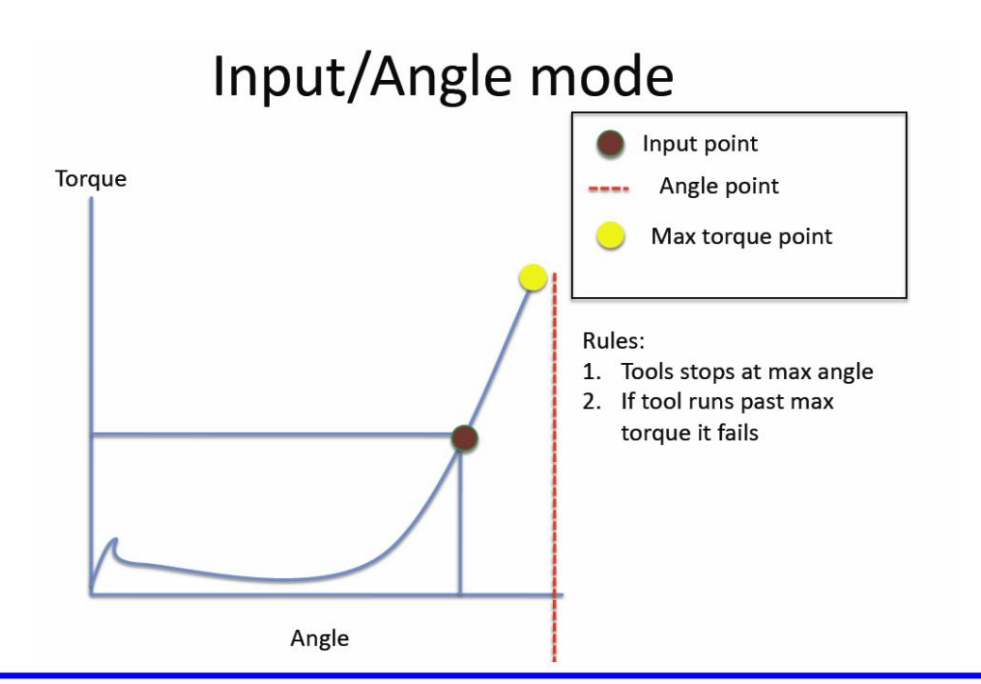

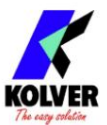

# 扭矩 - 速度表

# 下表适用于单元操作模式,显示了每个速度的可选扭矩。

误区 15

| 4    | <del>丰</del> 米 | 磅   | 力输入  | 公斤  | 行力.cm |     |
|------|----------------|-----|------|-----|-------|-----|
| 最小最大 | 最小最大最小最        | 大   |      |     |       | 转速  |
| 0,4  | 0,8            | 3,6 | 7,1  | 4,1 | 8,2   | 450 |
| 0,5  | 0,9            | 4,5 | 8,0  | 5,1 | 9,2   | 500 |
| 0,5  | 1,0            | 4,5 | 8,9  | 5,1 | 10,2  | 550 |
| 0,6  | 1,1            | 5,4 | 9,7  | 6,2 | 11,2  | 600 |
| 0,7  | 1,2            | 6,2 | 10,6 | 7,2 | 12,2  | 650 |
| 0,7  | 1,3            | 6,2 | 11,5 | 7,2 | 13,3  | 700 |
| 0,8  | 1,4            | 7,1 | 12,4 | 8,2 | 14,3  | 800 |
| 0,9  | 1,5            | 8,0 | 13,3 | 9,2 | 15,3  | 850 |

冥王星 3

| 4    | =       | 磅   | 力输入  | 公斤力.cm |      |      |
|------|---------|-----|------|--------|------|------|
| 最小最大 | 最小最大最小最 | 訞   |      |        |      | 转数   |
| 0,5  | 0,8     | 4,5 | 7,1  | 5,1    | 8,2  | 370  |
| 0,6  | 1,1     | 5,4 | 9,7  | 6,2    | 11,2 | 500  |
| 0,7  | 1,4     | 6,2 | 12,4 | 7,2    | 14,3 | 640  |
| 0,8  | 1,6     | 7,1 | 14,2 | 8,2    | 16,3 | 770  |
| 0,9  | 1,8     | 8,0 | 15,9 | 9,2    | 18,4 | 900  |
| 1,0  | 2,0     | 8,9 | 17,7 | 10,2   | 20,4 | 1040 |
| 1,0  | 2,2     | 8,9 | 19,5 | 10,2   | 22,4 | 1170 |
| 1,1  | 2,3     | 9,8 | 20,4 | 11,2   | 23,5 | 1300 |

| 牛米 磅力 |         | 瑜入   | 公斤   | 力.cm |      |     |
|-------|---------|------|------|------|------|-----|
| 最小最大  | 最小最大最小最 | 訞    |      |      |      | 转速  |
| 0,9   | 2,1     | 8,0  | 18,6 | 9,2  | 21,4 | 200 |
| 1,1   | 3,1     | 9,8  | 27,4 | 11,3 | 31,6 | 300 |
| 1,2   | 3,9     | 10,7 | 34,5 | 12,3 | 39,8 | 400 |
| 1,2   | 4,6     | 10,7 | 40,7 | 12,3 | 46,9 | 500 |
| 1,3   | 4,9     | 11,6 | 43,4 | 13,3 | 50,0 | 600 |
| 1,3   | 5,5     | 11,6 | 48,7 | 13,3 | 56,1 | 700 |
| 1,4   | 6,0     | 12,4 | 53,1 | 14,3 | 61,2 | 800 |
| 1,5   | 6,3     | 13,3 | 55,8 | 15,3 | 64,2 | 850 |

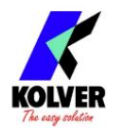

| Ĕ    | +米      | 磅力输入 |      | 公斤力.cm |      |     |
|------|---------|------|------|--------|------|-----|
| 最小最大 | 最小最大最小最 | 最大   |      |        |      | 转速  |
| 0,7  | 1,7     | 6,2  | 15,0 | 7,2    | 17,3 | 110 |
| 1,0  | 3,7     | 8,9  | 32,7 | 10,2   | 37,7 | 200 |
| 1,0  | 4,6     | 8,9  | 40,7 | 10,2   | 46,9 | 250 |
| 1,1  | 5,2     | 9,8  | 46,0 | 11,3   | 53,0 | 300 |
| 1,2  | 6,4     | 10,7 | 56,6 | 12,3   | 65,3 | 400 |
| 1,3  | 7,3     | 11,6 | 64,6 | 13,3   | 74,4 | 450 |
| 1,5  | 7,9     | 13,3 | 69,9 | 15,3   | 80,6 | 500 |
| 1,5  | 9,1     | 13,3 | 80,5 | 15,3   | 92,8 | 600 |

| r    |          |      |       |        |       | 1   |
|------|----------|------|-------|--------|-------|-----|
| 4    | 牛米       | 磅力输入 |       | 公斤力.cm |       |     |
| 最小最大 | (最小最大最小皆 | 最大   |       |        |       | 转速  |
| 1,3  | 2,5      | 11,6 | 22,1  | 13,3   | 25,5  | 60  |
| 1,5  | 4,5      | 13,3 | 39,8  | 15,3   | 45,9  | 80  |
| 2,0  | 6,1      | 17,8 | 54,0  | 20,4   | 62,2  | 100 |
| 2,1  | 7,7      | 18,6 | 68,2  | 21,5   | 78,5  | 130 |
| 2,2  | 9,8      | 19,5 | 86,7  | 22,5   | 99,9  | 170 |
| 2,3  | 11,4     | 20,4 | 100,9 | 23,5   | 116,2 | 210 |
| 2,4  | 12,7     | 21,3 | 112,4 | 24,5   | 129,5 | 250 |
| 2,7  | 14,7     | 23,9 | 130,1 | 27,6   | 149,9 | 320 |

冥王星 20

| 牛米 磅力 |         | 力输入  | 公月    | f力.cm |       |     |
|-------|---------|------|-------|-------|-------|-----|
| 最小最大  | 最小最大最小量 | 最大   |       |       |       | 转速  |
| 2,9   | 6,3     | 25,7 | 55,8  | 29,6  | 64,2  | 50  |
| 3,8   | 8,6     | 33,7 | 76,1  | 38,8  | 87,7  | 60  |
| 3,9   | 9,9     | 34,6 | 87,6  | 39,8  | 101,0 | 70  |
| 4,0   | 13,9    | 35,5 | 123,0 | 40,8  | 141,7 | 100 |
| 4,0   | 15,7    | 35,5 | 139,0 | 40,8  | 160,1 | 120 |
| 4,1   | 18,6    | 36,3 | 164,6 | 41,9  | 189,7 | 150 |
| 4,4   | 20,0    | 39,0 | 177,0 | 44,9  | 203,9 | 170 |
| 4,5   | 22,9    | 39,8 | 202,7 | 45,9  | 233,5 | 200 |

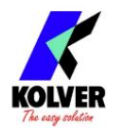

| <u> </u> |
|----------|
|----------|

| Ĕ    | =<br>半米 | 磅    | 磅力输入  |      | 公斤力.cm |     |
|------|---------|------|-------|------|--------|-----|
| 最小最大 | 最小最大最小量 | 大    |       |      |        | 转速  |
| 2,5  | 9,0     | 22,2 | 79,7  | 25,5 | 91,8   | 40  |
| 4,4  | 13,3    | 39,0 | 117,7 | 44,9 | 135,6  | 50  |
| 4,9  | 16,6    | 43,4 | 146,9 | 50,0 | 169,3  | 60  |
| 5,3  | 19,0    | 47,0 | 168,2 | 54,1 | 193,7  | 70  |
| 5,7  | 21,9    | 50,5 | 193,8 | 58,2 | 223,3  | 80  |
| 6,3  | 25,0    | 55,8 | 221,3 | 64,3 | 254,9  | 100 |
| 6,7  | 28,9    | 59,3 | 255,8 | 68,4 | 294,7  | 120 |
| 6,9  | 30,6    | 61,1 | 270,8 | 70,4 | 312,0  | 140 |

| 4    | =₩      | 磅力输入 |       | 公斤力.cm |       |     |
|------|---------|------|-------|--------|-------|-----|
| 最小最大 | 最小最大最小品 | 最大   |       |        |       | 转速  |
| 4,2  | 14,0    | 37,2 | 123,9 | 42,9   | 142,8 | 20  |
| 7,4  | 25,1    | 65,5 | 222,2 | 75,5   | 255,9 | 30  |
| 8,4  | 33,6    | 74,4 | 297,4 | 85,7   | 342,6 | 40  |
| 8,9  | 39,3    | 78,8 | 347,8 | 90,8   | 400,7 | 50  |
| 9,4  | 43,2    | 83,2 | 382,4 | 95,9   | 440,5 | 60  |
| 9,5  | 45,6    | 84,1 | 403,6 | 96,9   | 465,0 | 70  |
| 9,6  | 49,1    | 85,0 | 434,6 | 97,9   | 500,7 | 80  |
| 10,4 | 52,3    | 92,1 | 462,9 | 106,1  | 533,3 | 90后 |

冥王星3

| 牛米 磅力 |         | 力输入 | 公斤   | 力.cm |      |      |
|-------|---------|-----|------|------|------|------|
| 最小最大  | 最小最大最小量 | 釱   |      |      |      | 转速   |
| 0,4   | 0,6     | 3,6 | 5,3  | 4,1  | 6,1  | 370  |
| 0,5   | 1,0     | 4,5 | 8,9  | 5,1  | 10,2 | 500  |
| 0,6   | 1,3     | 5,4 | 11,5 | 6,2  | 13,3 | 640  |
| 0,7   | 1,5     | 6,2 | 13,3 | 7,2  | 15,3 | 770  |
| 0,7   | 1,7     | 6,2 | 15,0 | 7,2  | 17,3 | 900  |
| 0,8   | 1,9     | 7,1 | 16,8 | 8,2  | 19,4 | 1040 |
| 0,9   | 2,0     | 8,0 | 17,7 | 9,2  | 20,4 | 1170 |
| 1,0   | 2,1     | 8,9 | 18,6 | 10,2 | 21,4 | 1300 |

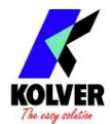

## 冥王星 6

| 牛米 磅力 |         | 瑜入   | 公斤   | 力.cm |      |     |
|-------|---------|------|------|------|------|-----|
| 最小最大  | 最小最大最小最 | 大    |      |      |      | 转速  |
| 0,9   | 2,0     | 8,0  | 17,7 | 9,2  | 20,4 | 200 |
| 1,0   | 3,1     | 8,9  | 27,4 | 10,2 | 31,6 | 300 |
| 1,1   | 4,0     | 9,8  | 35,4 | 11,3 | 40,8 | 400 |
| 1,2   | 4,6     | 10,7 | 40,7 | 12,3 | 46,9 | 500 |
| 1,3   | 5,1     | 11,6 | 45,1 | 13,3 | 52,0 | 600 |
| 1,4   | 5,5     | 12,4 | 48,7 | 14,3 | 56,1 | 700 |
| 1,5   | 5,9     | 13,3 | 52,2 | 15,3 | 60,2 | 800 |
| 1,7   | 6,1     | 15,1 | 54,0 | 17,4 | 62,2 | 850 |

| 4    | <del>丰</del> 米 | 磅力输入 |      | 公斤力.cm |      |     |
|------|----------------|------|------|--------|------|-----|
| 最小最大 | 最小最大最小最        | 大    |      |        |      | 转速  |
| 1,0  | 1,7            | 8,9  | 15,0 | 10,2   | 17,3 | 110 |
| 1,2  | 3,5            | 10,7 | 31,0 | 12,3   | 35,7 | 200 |
| 1,3  | 4,3            | 11,6 | 38,1 | 13,3   | 43,8 | 250 |
| 1,4  | 5,2            | 12,4 | 46,0 | 14,3   | 53,0 | 300 |
| 1,6  | 6,0            | 14,2 | 53,1 | 16,4   | 61,2 | 400 |
| 1,6  | 6,5            | 14,2 | 57,5 | 16,4   | 66,3 | 450 |
| 1,7  | 7,0            | 15,1 | 62,0 | 17,4   | 71,4 | 500 |
| 1,9  | 7,6            | 16,9 | 67,3 | 19,4   | 77,5 | 600 |

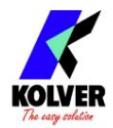

## 声音信号的解释

控制单元会发出声音,帮助您了解拧紧是否正确。

当扭矩达到所有参数设置时,控制单元发出 0.5 秒的蜂鸣声作为确认。如果程序结束,本机将发出另外两声哔哔声。另一方面, 在最小时间、斜坡时间或快速速度下达到扭矩(参见显示屏上的错误信号)将导致控制单元发出三声蜂鸣声。

输入/输出连接:

EDU 2AE/TOP/TA 控制单元系列的连接器位于后面板上。这些连接器允许通过输入启用功能并通过输出获取信号。输入通过接地激活。绝不能向这些输入端施加正电压。为设备输入提供 24V 电压可能会损坏输入本身。如下图所示,要启用输入,建议使用继电器或简单的开关或按钮来提供干净的触点。

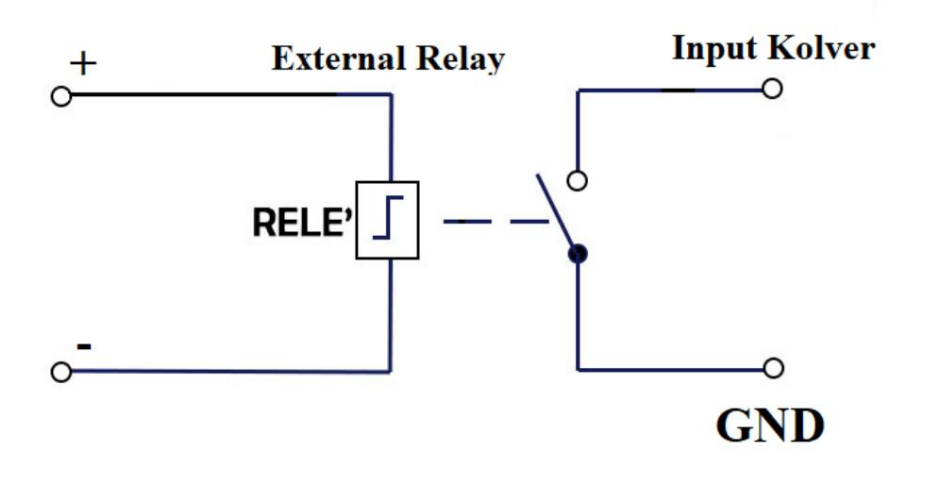

至于输出,都是PNP型,有源功能。每个引脚上都有 24V DC。

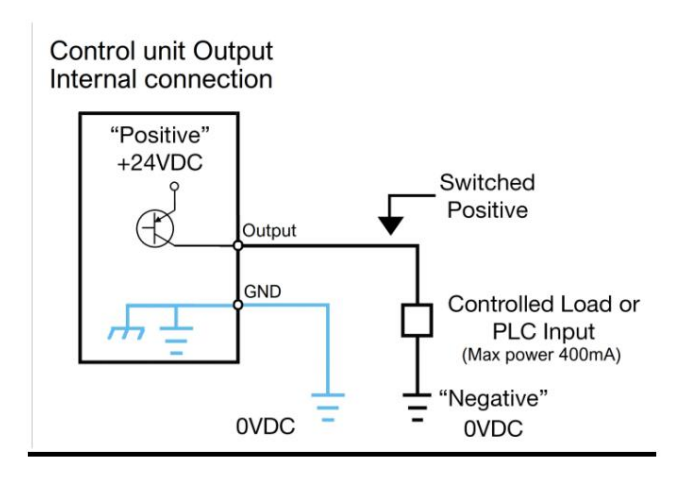

这些引脚可用于直接连接到 PNP 输入 (PLC) 或用于打开 LED、蜂鸣器或其他具有 24V 电源的设备。输出的最大总功率约为 400mA。使用继电器等感性负载或初始消耗峰值大于 400mA 的其他负载会将所有输出发送到保护状态,并显示消息"输出禁用"。要在保护后恢复输出,请关闭并再次打开设备。

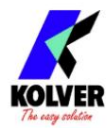

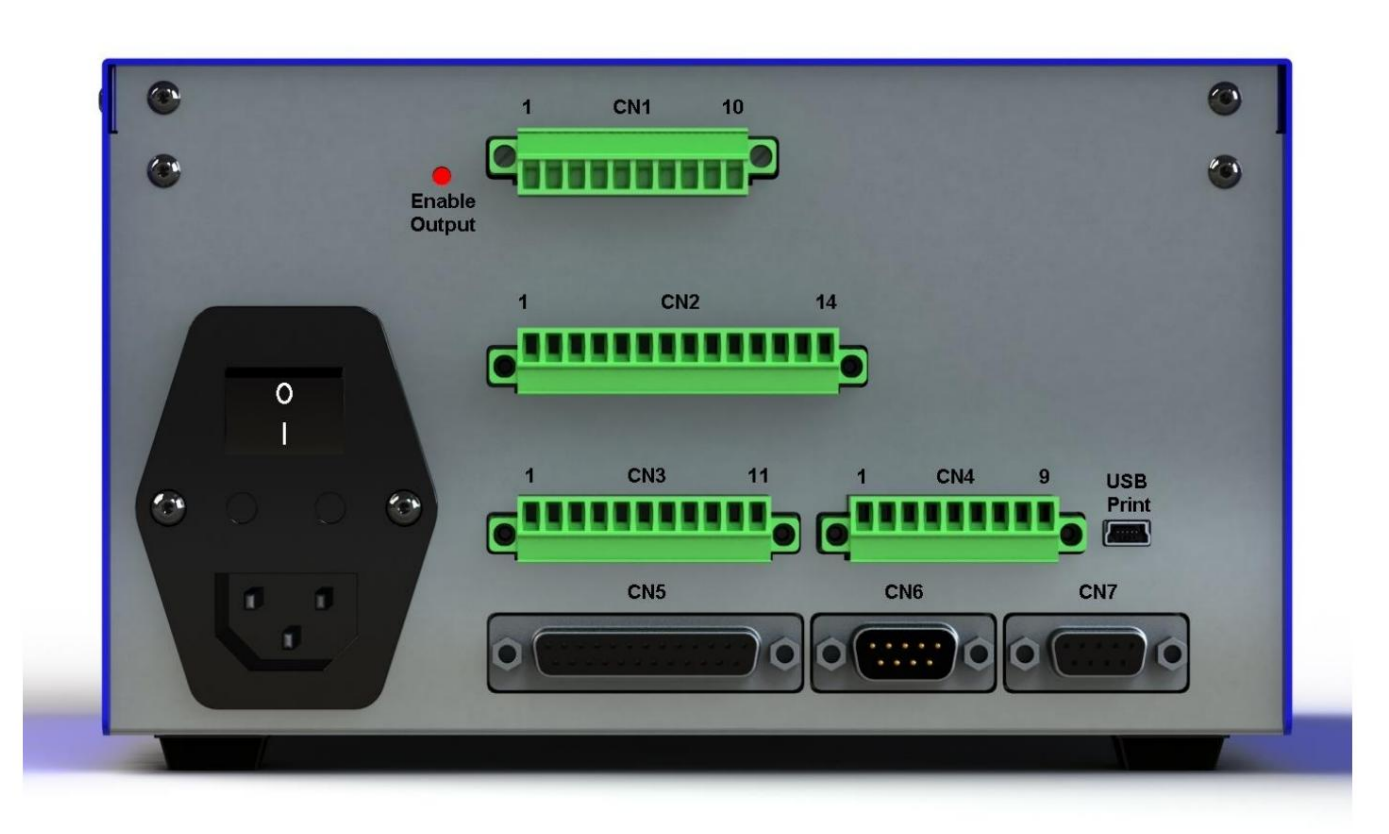

<sup>・</sup>CN1 连接器 – 10 针

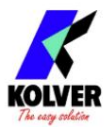

它位于后面板的上部。

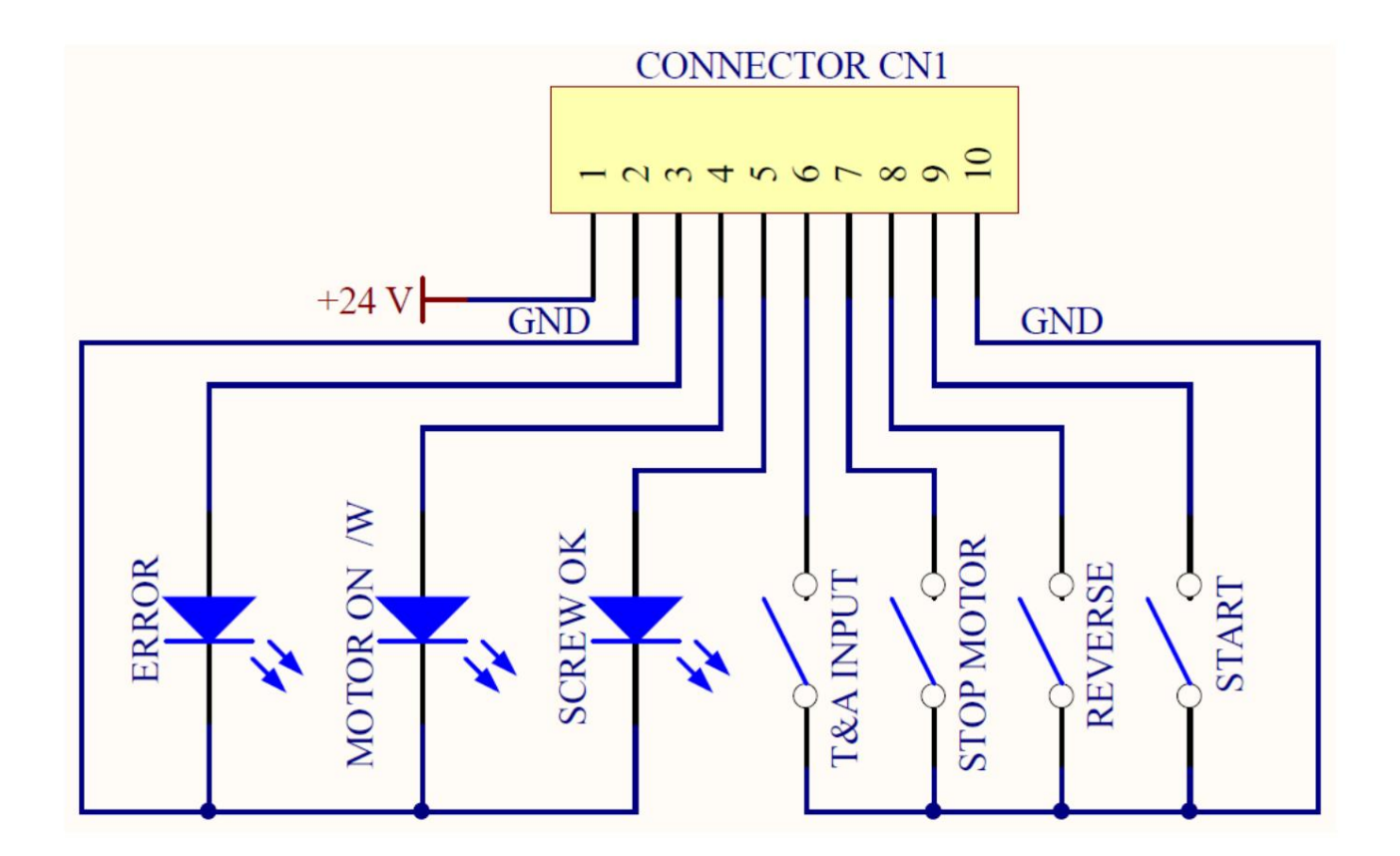

| 引脚名称 |              | 功能                                                                               |  |  |  |  |  |  |
|------|--------------|----------------------------------------------------------------------------------|--|--|--|--|--|--|
|      | 输出           |                                                                                  |  |  |  |  |  |  |
| 14   | +24V         | +24V 电压保护。最大电流消耗为 400mA。它不能用于为外部设备供电。                                            |  |  |  |  |  |  |
| 2个   | 地线           | 普通引脚。必须在此引脚(GND 和相应的信号引脚(引脚 3、4 和 5)之间获取信号。                                      |  |  |  |  |  |  |
| 3 错ì | 吴            | 错误信号 :每次发生错误时都会激活。<br>前面板上的红色 LED 将亮起。<br>信号是24V。                                |  |  |  |  |  |  |
| 4个   | 马达开启<br>(\在) | 当电机在拧紧过程中转动时,它会激活。信号是24V。                                                        |  |  |  |  |  |  |
| 5 螺  | 丝好           | 正确的螺丝信号。前面板上的绿色 LED 将亮起。<br>信号是24V。                                              |  |  |  |  |  |  |
|      |              | 输入                                                                               |  |  |  |  |  |  |
| 6 测ì | 式输入          | 使控制单元开始计算角度的外部输入。它只能用于 A/IN 和 T/IN 模式(见 T&A 段落)                                  |  |  |  |  |  |  |
| 7    | 停止<br>马达     | 远程电机停止。如果它被激活,显示屏上会出现"STOP MOTOR ON"消息。只要触点闭合(如 CN2 的输入引脚 1),<br>电机就会停止,不会再开始工作。 |  |  |  |  |  |  |
| 8 RE | VERSE 远程电机在  | ,<br>扩松时通过扭矩控制启动。 9 START 在拧紧时通过扭矩控制远程启动。                                        |  |  |  |  |  |  |
|      |              |                                                                                  |  |  |  |  |  |  |
| 10 接 | 地            | 普通引脚。通过此引脚与其他引脚之一之间的接触来激活所需的功能。                                                  |  |  |  |  |  |  |

・CN2 连接器–14 针 以下所有针都是输

、:与针14 接触以激活它们。

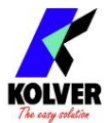

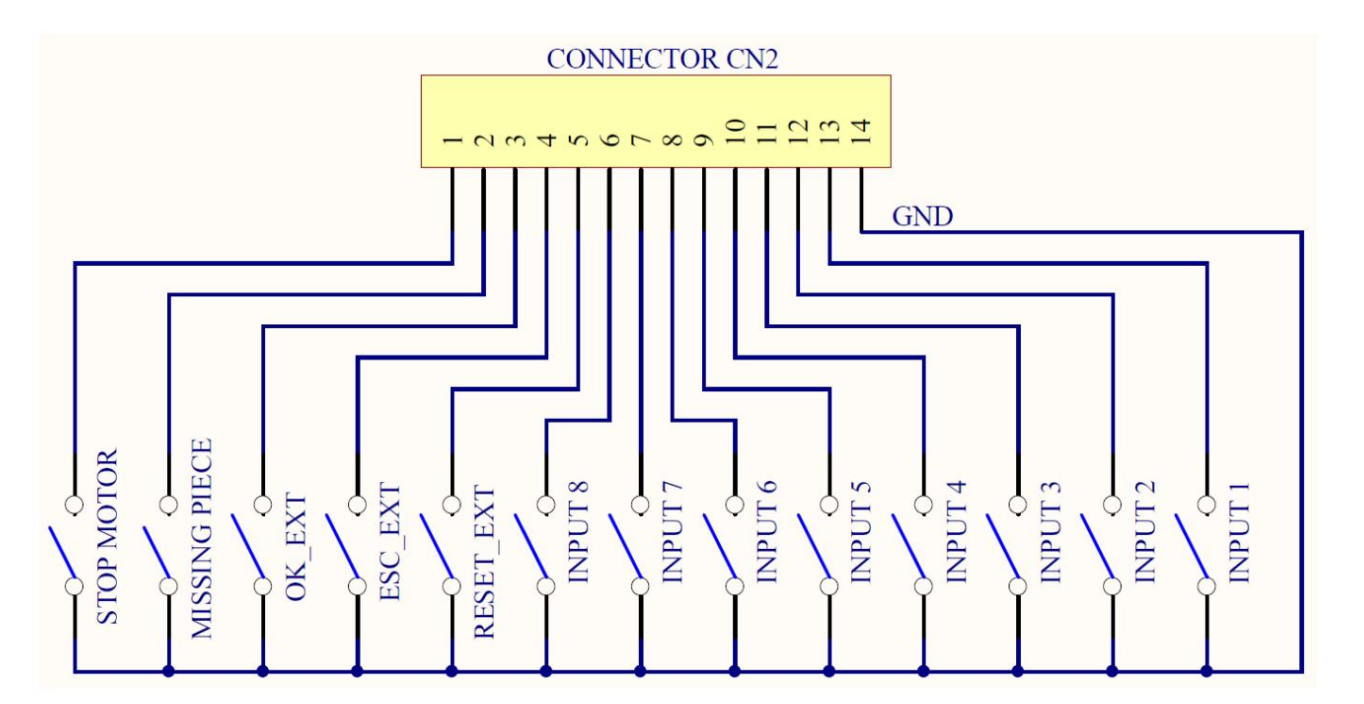

| 别针 | 姓名    | 功能                                                                              |
|----|-------|---------------------------------------------------------------------------------|
| Þŕ | 停止马达  | 远程电机停止。如果它被激活,显示屏上会出现"STOP MOTOR ON"消息。只要触点闭合(如 CN2 的输入引脚<br>1),电机就会停止,不会再开始工作。 |
| 2个 | 缺失的部分 | 如果启用,它会停止电机,启用错误信号,并在状态栏上显示"Error missing piece"。                               |
| 31 | 确定分机  | 如果启用(参见第 4 点:OK-ESC 命令,在选项菜单中),远程 OK 键功能。                                       |
| 4个 | 退出    | 如果启用(参见第 4 点:OK-ESC,在选项菜单中),ESC 键的功能是<br>重置远程错误。                                |
| 51 | 重置分机  | 如果启用(参见第 4 点:OK-ESC 命令,在选项菜单中),它会根据预设功能重置程序或序列(参见第 5 点:复<br>位,在选项菜单中)           |
| 6个 | 输入8   | 开关-选择程序8 开关-选择程序7 开关-选择程                                                        |
| 7  | 输入7   | 序6 开关-选择程序5 开关-选择程序4 开关-选                                                       |
| 8个 | 输入6   | 择程序3 开关-选择程序2 开关-选择程序1 通用                                                       |
| 9  | 输入5   | 每一个输入。必须启用信号,使所需信号与该引                                                           |
| 10 | 输入4   | 脚 (GND) 接触。                                                                     |
| 11 | 输入3   |                                                                                 |
| 12 | 输入2   |                                                                                 |
| 13 | 输入1   |                                                                                 |
| 14 | 地线    |                                                                                 |

・CN3 连接器–11 针

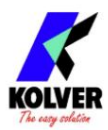

# 以下所有引脚均为输出。

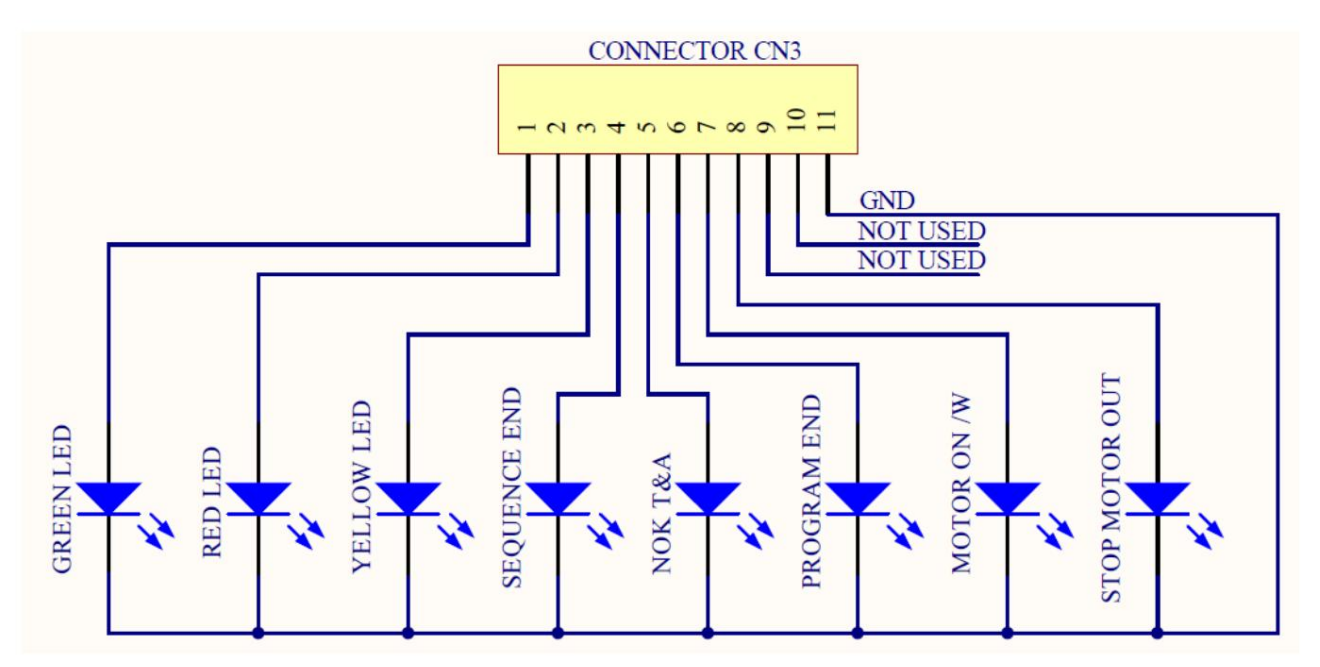

| 别针   | 姓名                   | 功能                                |  |  |  |  |  |
|------|----------------------|-----------------------------------|--|--|--|--|--|
| 14   | 绿色发光二极管              |                                   |  |  |  |  |  |
| 2个   | 红色发光二极管              | 该信号与前面板上的红色 LED 并行工作。             |  |  |  |  |  |
| 3个   | 黄色 LED 此信号与前面板.      | 上的黄色 LED 并行工作。                    |  |  |  |  |  |
| 4 SE | QUENCE END 如果启用,它指示/ | 家列的结束。                            |  |  |  |  |  |
| 5个   | 挪威电信                 | 如果发生任何角度错误,它就会激活。                 |  |  |  |  |  |
| ON ( | W) 拧紧时电机运行时激活。       | 它在每个程序结束时激活。 6 PR OK 7 MOTOR      |  |  |  |  |  |
|      |                      |                                   |  |  |  |  |  |
|      | STOP MOTOR 它在停止电     | 机启用时激活。 8个                        |  |  |  |  |  |
| 9    | 不曾用过                 |                                   |  |  |  |  |  |
| 10   | 不曾用过                 |                                   |  |  |  |  |  |
| 11   | 地线                   | 每个输出通用。必须启用信号,使所需信号与该引脚 (GND) 接触。 |  |  |  |  |  |

・CN4 连接器-9 针

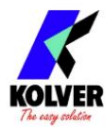

## 以下所有引脚均为输出。

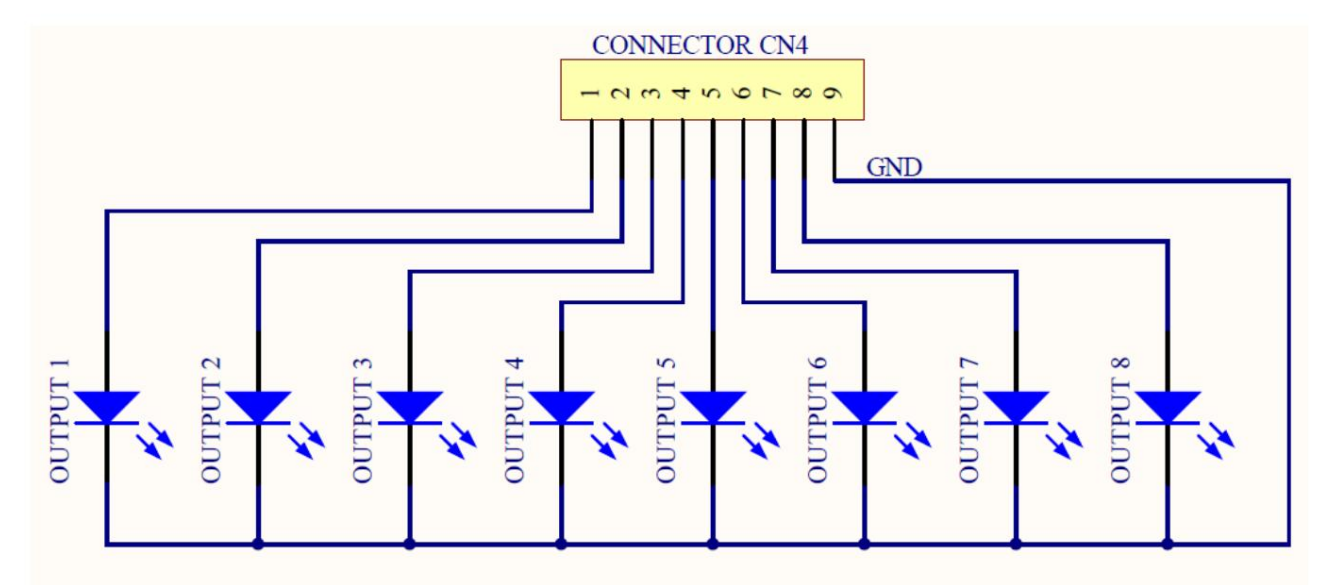

| 别针 | 姓名   | 功能                               |
|----|------|----------------------------------|
| 10 | 输出 1 | 表示你正在使用程序1表示你正在使用程序2             |
| 2个 | 输出 2 | 表示你正在使用程序3表示你正在使用程序4             |
| 3个 | 输出 3 | 表示你正在使用程序5表示你正在使用程序6             |
| 4个 | 输出 4 | 表示you reusing program 7 它表示你正    |
| 5个 | 输出 5 | 在使用程序 8 Common to every output.必 |
| 6个 | 输出 6 | 须启用信号,使所需信号与该引脚 (GND) 接          |
| 7  | 输出 7 | 触。                               |
| 8个 | 输出 8 |                                  |
| 9  | 地线   |                                  |

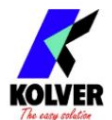

| 别针   | 姓名                  | 功能                                                                  |
|------|---------------------|---------------------------------------------------------------------|
| 14   | 地线                  | 每个输入通用。必须启用信号,使所需信号与该引脚(公共 0VDC)接触。                                 |
| 2个   |                     | 不曾用过                                                                |
| 3 ST | OP MOTOR OUT 表示停止电机 | 有效表示正在使用程序8表示正在使用程序                                                 |
| 4个   | 输出 8                | 7表示正在使用程序6表示正在使用程序5表                                                |
| 5个   | 输出 7                | 示正在使用程序4表示您正在使用程序3表示                                                |
| 6个   | 输出 6                | 您正在使用程序2表示您正在使用程序1此引                                                |
| 7    | 输出 5                | 脚提供 +24V,它们不能用于为外部设备充电。                                             |
| 8个   | 输出 4                |                                                                     |
| 9    | 输出 3                |                                                                     |
| 10   | 输出 2                |                                                                     |
| 11   | 输出1                 |                                                                     |
| 12   | +24V                |                                                                     |
| 13   | +5V                 | +5V 可在该引脚上使用,不能用于为外部设备充电如果启用(见第 4 点:OK-ESC,在选项                      |
| 14   | 确定分机                | 菜单中),远程 OK 键功能。                                                     |
| 15   | 退出                  | 如果启用(参见第 4 点:OK-ESC,在选项菜单中),ESC 键功能可重置远程错误。                         |
| 16   | 重置分机                | 如果启用(参见第 4 点:OK-ESC,在选项菜单中),它会根据预设功能(参见第 5 点:复位,在选项<br>菜单中)重置程序或序列。 |
| 17   | 输入8                 | 开关-选择程序8开关-选择程序7开关-选                                                |
| 18   | 输入7                 | 择程序6开关-选择程序5开关-选择程序                                                 |
| 19   | 输入6                 | 4 开关-选择程序3 开关-选择程序2 开关-                                             |
| 20   | 输入5                 | 选择程序1+15V此引脚可用,不用于为外                                                |
| 21   | 输入 4                | 部设备充电                                                               |
| 22   | 输入3                 |                                                                     |
| 23   | 输入2                 |                                                                     |
| 24   | 输入1                 |                                                                     |
| 25   | +15V                |                                                                     |

### · CN6 连接器(串行连接器 9 针 - 公头) - 用于条码连接

| 别针 | 姓名   | 功能                                     |
|----|------|----------------------------------------|
| 10 | +15V | +15V 可在该引脚上使用,不能用于给外部设备充电。             |
| 2个 | 接收   | 串行接收。                                  |
| 5个 | 地线   | 每个输入通用。必须启用信号,以便在所需信号和该引脚 (GND) 之间建立联系 |
| 9  | +5V  | 不曾用过。                                  |

重要提示:要使用的条码扫描器必须具有以下特性:RS232传输,9600波特,8个数据位,1个停止位,无奇偶校验,终止符 CR-LF。

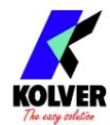

· CN7 连接器(9 针串行连接器 - 母头) – 打印功能

| 别针 | 姓名   | 功能                                |
|----|------|-----------------------------------|
| 10 | +15V | 不曾用过。                             |
| 2个 | ТХ   | 串行传输。                             |
| 3个 | 接收   |                                   |
| 5↑ | 地线   | 每个输入通用。必须启用信号,使所需信号与该引脚 (GND) 接触。 |
| 9  | +5V  | 不曾用过。                             |

• USB 打印连接器

仅用于在 PC 上打印数据(参见专用段落)。

注意:输出信号受到适当电路的保护。可用信号过载 (> 400 mA) 或短路将导致设备停止。要重新激活信号,需要关闭设备 5-6 秒,检查连接和输出负载,然后打开设备。

## 显示正确的螺丝信息

| 在状态栏上会显示"Screw OK"。         | 已正确拧紧,达到预设扭矩值。        |
|-----------------------------|-----------------------|
| 在状态栏上它会显示"Angle OK"。        | 已执行正确的拧紧,达到预设角度。      |
| 在状态栏上它会显示"Runtime OK"。      | 已执行正确的拧紧操作,达到预设的运行时间。 |
| 在状态栏上会显示"Reverse torque OK" | 已执行正确的拧紧,达到预设的反向扭矩值。  |

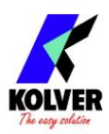

# 故障排除

| 错误       | 问题                                                 | 解决方案            |
|----------|----------------------------------------------------|-----------------|
| 0        | 联系最近的科华经销商后, "等待连接"没有变成"加载中"。它已 <sub>终</sub>       | 對开了。            |
| ¥P.      | 状态栏显示 "Error Torque Control"更换新螺丝。如果错误仍然存在         | ,<br>更改扭矩和速度设置。 |
| 2↑       | 状态栏显示"Error Fast Speed" (制动时间显示扭矩信<br>号)。          |                 |
| 31       | 状态栏显示"反转未完成"(显示的扭矩信号正确,但设定的拧<br>松未完成) 。            |                 |
| 41       | "Pre-Reverse 不完整。"显示在状态栏上(在达到运行时间之前已<br>释放杠杆)      |                 |
| 57       | 状态栏显示"Under min time" (扭矩信号显示在预设的最小<br>时间以下)。      |                 |
| 6↑       | 状态栏显示"Over maximum time"(未达到扭矩,拧紧时间超<br>过预设的最长时间)。 |                 |
| 7        | 状态栏显示"PV 扭矩错误" (扭矩信号在设定的最长时间内显<br>示) 。             |                 |
| -18<br>1 | 状态栏显示"Error min torque" (扭矩信号显示在预设的<br>最小扭矩下方)。    |                 |
| 9        | 状态栏显示"最大扭矩错误" (扭矩信号显示超过设定的最大<br>扭矩) 。              |                 |
| 10       | 状态栏显示"Error min angle" (扭矩信号显示在设置的<br>最小角度下方) 。    |                 |

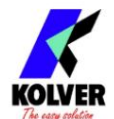

| 11 | 状态栏显示"Error max angle" (已达到最大预设角度。仅<br>适用于Tor、T/lv 和T/in 模式)。              |                                                   |
|----|----------------------------------------------------------------------------|---------------------------------------------------|
| 12 | 状态栏显示"Error angle not OK"(未达到预设角度。仅在<br>Ang.、A/lv 和 A/in 模式下可用)。           |                                                   |
| 13 | "警告!状态栏显示"无件"(启用"缺件"触点)。                                                   | - 检查 CN2 连接器上的触点 2                                |
| 14 | 状态栏显示"补偿错误"。<br>由于负补偿值较高,因此显示负扭矩值。                                         | - 增加或减少补偿值                                        |
| 15 | 在 % 模式下, "模型不可用"显示在状态栏上(已将 % 切换为<br>带螺丝刀型号的单元模式不可用)                        |                                                   |
| 16 | 在单元模式下, "扭矩/速度错误"显示在状态栏上。 (已设置的<br>扭矩或速度未包含在与所选螺丝刀相关的表格中)                  | - 设置包含在表中指示范围内的扭矩或速度值                             |
| 17 | 状态栏显示"释放杆错误"(拧紧时释放杆)。                                                      | 可以通过"PROGRAM-MENU"启用或禁用此类<br>错误(请参阅程序菜单上的第 18 点)。 |
| 18 | 状态栏显示"反向扭矩错误"(扭矩信号在松开时显示,但仅<br>当设置为"最大"时)。                                 | - 螺丝刀松不开<br>- 避免电机失速<br>- 松动太重                    |
| 19 | "输出禁用"。输出信号保护在超过最大负载 (400mA) 后被激活。                                         | - 检查设定负载是否超过允许的最大值<br>- 重新启动控制单元以重置错误             |
| 20 |                                                                            | - 减少拧紧时间并检查设置<br>- 避免电机失速<br>- 拧得太重<br>- 接头太软     |
| 21 | "Protection 14p5A"显示在状态栏上(当桥 H 的 mosfets 上的<br>电流 > 14.5 A 至少 800 ms 时会发生) | - 减少拧紧时间并检查设置<br>- 避免电机失速<br>- 拧得太重<br>- 接头太软     |
| 22 |                                                                            | - 减少拧紧时间并检查设置<br>- 避免电机失速<br>- 拧得太重               |

注意:如果 OK/ESC 选项被禁用,错误将在以下螺钉/程序中重置。否则按 ESC。如果问题仍然存在,请联系离您最近的 KOLVER 经销商。

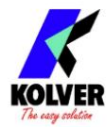

## 序列号打印:

每个控制单元都配有一个9针串行母连接器(连接针:PIN2=TX,PIN3=RX,PIN5=GND)和一个迷你USB连接器。您可以在打印机(例如Kolver型号PRNTR1)和/或PC上(例如通过超级终端或Realterm或任何数据传输程序或EDUEXPAND)打印每次拧紧的结果。您还可以将这些结果保存在USB设备上。传输特性(仅串行和USB)如下:9600(位/秒)、8(数据位)、n(无奇偶校验)、1(位停止1)。

打印字符串如下:

| 条形码结果 |    |          | 程序<br>数字 |    | 型号拍 | 扭矩% |   |    | 螺丝 | 间  | 速 | 渡 |
|-------|----|----------|----------|----|-----|-----|---|----|----|----|---|---|
|       | 拧紧 | 序列<br>阶段 | ţ        | 扭矩 |     | 角度  | : | 日期 |    | 注意 |   |   |

BC: Barcode =以"BC:"开头,后面是扫描产品的代码。

结果= 拧紧结果:正确或不正确。

OK = 扭矩已正确达到,所有选择的参数都满足,控制单元将发出 0.5 秒的蜂鸣声。

NOK = 已在斜坡时间或快速期间达到扭矩(参见错误表)。在这种情况下,设备会发出 2 声哔声,红色 LED 灯 会亮起。

PR:程序号=表示正在运行的程序。

型号 =您使用的螺丝刀型号。

T%:扭矩%=设定扭矩水平的百分比。

S:速度=预设速度值。

ST:拧紧时间=表示拧紧的时间。

螺丝:螺丝数=拧紧的螺丝数/螺丝总数。

Seq:Sequence stage =表示序列的阶段。

T:扭矩=扭矩值。

A:角度=角度值。

Notice = 如果是程序结束,打印"Program End",如果是sequence结束,打印"Seq.结束"或指示错误类型(请参阅段落:故障 排除)。

| entrance of the second second s |                |                           |                                   |                                          |
|----------------------------------------------------------------------------------------------------|----------------|---------------------------|-----------------------------------|------------------------------------------|
| BC:28017596057082 OK                                                                                                    | PR:1 PLUT010   | Tx:10x S: 600rpm ST: 0.7s | Screw:01/03 Seg:1/1 T: 1.97 Nm A: | 2681deg 04/06/01 03:06:31                |
| BC:28017596057082 OK                                                                                                    | PR:1 PLUTO10   | TX:10% S: 600rpm ST: 0.7s | Screw:02/03 Seg:1/1 T: 2.00 Nm A: | 2402deg 04/06/01 03:06:32                |
| BC:28017596057082 OK                                                                                                    | PR:1 PLUTO10   | TX:10% S: 600rpm ST: 0.7s | Screw:03/03 Seg:1/1 T: 2.00 Nm A: | 2544deg 04/06/01 03:06:33 Program end    |
| BC:21234567890005 OK                                                                                                    | PR:1 PLUTO10   | TX:10% S: 600rpm ST: 1.2s | Screw:01/03 Seg:1/1 T: 2.00 Nm A: | 4504deg 04/06/01 03:06:43                |
| BC:21234567890005 NO                                                                                                    | K PR:1 PLUTO10 | TX:10% S: 600rpm ST: 2.6s | Screw:01/03 Seg:1/1 T: A:         | 9720deg 04/06/01 03:06:47 Error ang. max |
| BC:21234567890005 NO                                                                                                    | K PR:1 PLUTO10 | TX:10% S: 600rpm ST: 2.6s | Screw:01/03 Seg:1/1 T: A:         | 9720deg 04/06/01 03:06:51 Error ang. max |
| BC:21234567890005 OK                                                                                                    | PR:1 PLUTO10   | TX:10X S: 600rpm ST: 1.0s | Screw:02/03 Seg:1/1 T: 1.99 Nm A: | 3783deg 04/06/01 03:06:53                |
| BC:21234567890005 OK                                                                                                    | PR:1 PLUTO10   | TX:10X S: 600rpm ST: 0.9s | Screw:03/03 Seg:1/1 T: 2.01 Nm A: | 3302deg 04/06/01 03:06:54 Program end    |
| BC:24560138455821 OK                                                                                                    | PR:1 PLUTO10   | Tx:10x S: 600rpm ST: 0.8s | Screw:01/03 Seq:1/1 T: 1.99 Nm A: | 2756deg 04/06/01 03:07:04                |
| BC:24560138455821 OK                                                                                                    | PR:1 PLUTO10   | Tx:10x S: 600rpm ST: 0.6s | Screw:02/03 Seq:1/1 T: 1.97 Nm A: | 2272deg 04/06/01 03:07:06                |
| BC:24560138455821 OK                                                                                                    | PR:1 PLUTO10   | TX:10X S: 600rpm ST: 0.7s | Screw:03/03 Seq:1/1 T: 1.97 Nm A: | 2500deg 04/06/01 03:07:08 Program end    |
|                                                                                                    |                |                           |                                   |                                          |

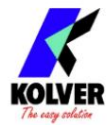

EDU EXPAND是科华开发的用于设置、更改和保存EDU2AE/TOP/TA单元所有参数的pc软件。

它通过 miniUSB 或 RS232 与控制单元通信,让您创建多达 100 种不同的设置配置,将它们保存在您的 USB 驱动器上,然后在您的 EDU 单元上调用。

只需将您的 USB 驱动器连接到 EDU 单元前面板上的端口,然后在菜单上调用所需的程序(参见菜单选项、USB 选项)。

同时,在控制单元上设置的程序可以下载到 USB 上,并在另一个单元和 EDU EXPAND 上调用。

#### 这是使用 EDU EXPAND 的快速指南。

#### 双击图标程序,这是主视图。

| new program       |  |  |
|-------------------|--|--|
| Load from file    |  |  |
| Load from unit    |  |  |
| Scan ports        |  |  |
| Serial Connection |  |  |
| Port found:       |  |  |
| rore round.       |  |  |

-新程序:加载新程序。

- -从文件加载:它从以前保存的文件加载所有程序、序列和选项设置 你的电脑。
- -从设备加载:它从设备加载所有程序、序列和选项设置。单位必须先 使用扫描端口连接到电脑。
- -扫描端口:它定位单元。 EDU EXPAND 召回端口、控制单元的型号及其 序列号。

| Serial Connect | n |   |  |
|----------------|---|---|--|
| Port found:    |   | _ |  |
| Unit model:    |   |   |  |
| Serial no.:    |   |   |  |

控制单元必须通过miniUSB端口或单元后面板的RS232座与PC相连。

如果找不到控制单元,请确保该单元和 PC 已正确连接,或者该单元位于菜单的初始屏幕上。

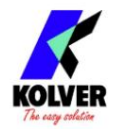

#### 这是调用程序或创建新程序时的主屏幕。

| New program Load from Re Some to Re                                                                                                    | Help |
|----------------------------------------------------------------------------------------------------|------|
| Laad from Re Save to Re                                                                                                    |      |
|                                                                                                    |      |
| Lead flow unit Upblad for unit KOLVER                                                                                                    |      |
| Son ports Open terminal - Sou wave Swameters                                                                                                    |      |
| Sequence on/off Off A Language Erglin                                                                                                    |      |
| /Serial Connection Auto Reset Sequence Off Password 0000                                                                                                    |      |
| Select port: COH3 Switchbox Off Password on/off Off                                                                                                    |      |
| Unit model: EDU 3/E/TOP/TA 5:00 Sequence 12 Torque Units Nm                                                                                                    |      |
| Serial mo:         000000         Reset Seq         Off         V         ESC-08 comands         D/F E/T                                                                                                    |      |
| Angan Panelers                                                                                                    |      |
| Parameter Program 1 Program 2 Program 3 Program 4 Program 5 Program 6 Program 7 Program 8                                                                                                    |      |
| Screes Number 1 2 3 4 5 6 7 B                                                                                                    | ^    |
| readel puros puros puros puros puros puros                                                                                                    |      |
| Ramp 0.3 0.3 0.3 0.3 0.3 0.3 0.3 0.3 0.3 0.3                                                                                                    |      |
| Tangue %         10         20         30         40         50         60         70         80                                                                                                    |      |
| Time Fast Speed         off         off                                                                                                |      |
| Fast Speed off off off off off off off off off of                                                                                                    |      |
| Final Speed         600         600         600         600         600         600         600                                                                                                    |      |
| Run Time off off off off off off off off                                                                                                    |      |
| Pen Tane 0.0 0.0 0.0 0.0 0.0 0.0 0.0 0.0 0.0                                                                                                    |      |
| Plax Time         20.0         20.0         20.0         20.0         20.0         20.0         20.0         20.0         20.0         20.0         20.0         20.0         20.0         20.0         20.0         20.0         20.0         20.0         20.0         20.0         20.0         20.0         20.0         20.0         20.0         20.0         20.0         20.0         20.0         20.0         20.0         20.0         20.0         20.0         20.0         20.0         20.0         20.0         20.0         20.0         20.0         20.0         20.0         20.0         20.0         20.0         20.0         20.0         20.0         20.0         20.0         20.0         20.0         20.0         20.0         20.0         20.0         20.0         20.0         20.0         20.0         20.0         20.0         20.0         20.0         20.0         20.0         20.0         20.0         20.0         20.0         20.0         20.0         20.0         20.0         20.0         20.0         20.0         20.0         20.0         20.0         20.0         20.0         20.0         20.0         20.0         20.0         20.0         20.0         20.0         20.0                                                           |      |
| Reverse Speed 600 600 600 600 600 600 600 600 600                                                                                                    |      |
| Auto Reverse off off off off off off off off off of                                                                                                    |      |
| PV Tongue Off Off Off Off Off Off Off Off Off Of                                                                                                    |      |
| Rotation Ruht Ruht Ruht Ruht Ruht Ruht Ruht Ruht                                                                                                    |      |
| Reverse Torque % MAX MAX MAX MAX MAX MAX MAX MAX                                                                                                    |      |
| Pre-reverse Time Off Off Off Off Off Off Off Off Off                                                                                                    |      |
| Press OK off off off off off off off off off of                                                                                                    |      |
| Press ESC Off Off Off Off Off Off Off Off Off Of                                                                                                    |      |
| Reset         Sorew         Sorew <th< td=""><td></td></th<> |      |
| Error Lever Release off off off off off off off off off of                                                                                                    |      |
| DeficiAllow. On On On On On On On On On On                                                                                                    |      |
| Torque Him 0.0 0.0 0.0 0.0 0.0 0.0 0.0 0.0 0.0                                                                                                    |      |
| Torque Hax         20.0         20.0         20.0         20.0         20.0         20.0         20.0         20.0         20.0         20.0         20.0         20.0         20.0         20.0         20.0         20.0         20.0         20.0         20.0         20.0         20.0         20.0         20.0         20.0         20.0         20.0         20.0         20.0         20.0         20.0         20.0         20.0         20.0         20.0         20.0         20.0         20.0         20.0         20.0         20.0         20.0         20.0         20.0         20.0         20.0         20.0         20.0         20.0         20.0         20.0         20.0         20.0         20.0         20.0         20.0         20.0         20.0         20.0         20.0         20.0         20.0         20.0         20.0         20.0         20.0         20.0         20.0         20.0         20.0         20.0         20.0         20.0         20.0         20.0         20.0         20.0         20.0         20.0         20.0         20.0         20.0         20.0         20.0         20.0         20.0         20.0         20.0         20.0         20.0         20.0         20.0                                                          |      |
| Compensation         0.0         0.0         0.0         0.0         0.0         0.0         0.0         0.0         0.0         0.0         0.0         0.0         0.0         0.0         0.0         0.0         0.0         0.0         0.0         0.0         0.0         0.0         0.0         0.0         0.0         0.0         0.0         0.0         0.0         0.0         0.0         0.0         0.0         0.0         0.0         0.0         0.0         0.0         0.0         0.0         0.0         0.0         0.0         0.0         0.0         0.0         0.0         0.0         0.0         0.0         0.0         0.0         0.0         0.0         0.0         0.0         0.0         0.0         0.0         0.0         0.0         0.0         0.0         0.0         0.0         0.0         0.0         0.0         0.0         0.0         0.0         0.0         0.0         0.0         0.0         0.0         0.0         0.0         0.0         0.0         0.0         0.0         0.0         0.0         0.0         0.0         0.0         0.0         0.0         0.0         0.0         0.0         0.0         0.0         0.0 <t< td=""><td></td></t<>                                                                          |      |
| Califeration on on on on on on on                                                                                                    |      |
| Secial Prior line line line line line line line line                                                                                                    | _    |
| Barcole                                                                                                    |      |
| FunctINA Off Off Off Off Off Off Off Off Off Of                                                                                                    |      |

- 要修改或输入任何参数值,请双击一个单元格,选择适当范围内的数字,然后按 Enter 键。如果该值不在其有效范围内,则按 Enter 不会确认更改。

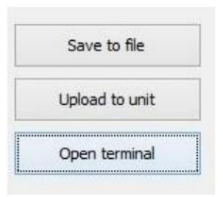

- -保存到文件:将所有程序保存到一个文件中。该文件可以直接从连接到设备前面板上的 USB 驱动器读取。在这种情况下,文件 名必须是 SETxx.KOL(xx = 范围从 00 到 99)。该文件可以复制到 USB 驱动器中并上传到设备或使用 EDU EXPAND 调用。
- -上传到单元:它将所有设置上传到 EDU 控制单元 通过 miniUSB 或 RS232 将设备连接到计算机。打开设备。

| Scan por         | Upen termina        |
|------------------|---------------------|
| Serial Connectio | n                   |
| Select port:     | COM3                |
|                  |                     |
| Unit model:      | EDU 2AE/TOP/TA 5.00 |

单击扫描端口找到设备。 EDU EXPAND 会调用端口、控制单元的型号及其序列号。然后单击上传到单元。文本 Programming...将出现在 EDU 显示屏上。 当文本Programming... 消失时,您可以断开电缆。 只有当控制单元在主屏幕上显示就绪时,才能开始上传。

-打开终端:显示打印字符串(参见串行打印)。要将每次拧紧的结果保存在.txt 文件中,请按保存。

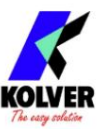

| £                                                                    | EDU EXPAND Terminal                                                                                                    | × |
|----------------------------------------------------------------------|----------------------------------------------------------------------------------------------------|---|
| OK PR:1 PLUTO10 T%:10% S: 600rpm<br>OK PR:1 PLUTO10 T%:10% S: 600rpm | ST: 1.1s J:S Screw:01/02 Seq:1/1 T: 1.30 Nm A: 05/02/15 15:43:00<br>ST: 1.1s J:S Screw:02/02 Seq:1/1 T: 1.24 Nm A: 05/02/15 15:43:30 Program end | ^ |
| Save                                                                 |                                                                                                    | v |

#### 拧紧完成报告- 如果您将 USB 驱动器连

接到控制单元,该单元会创建一个文件夹,用于保存拧紧完成报告。

该文件夹以设备的序列号命名。

包含所有螺丝数据的文本文件被命名为当前日期。

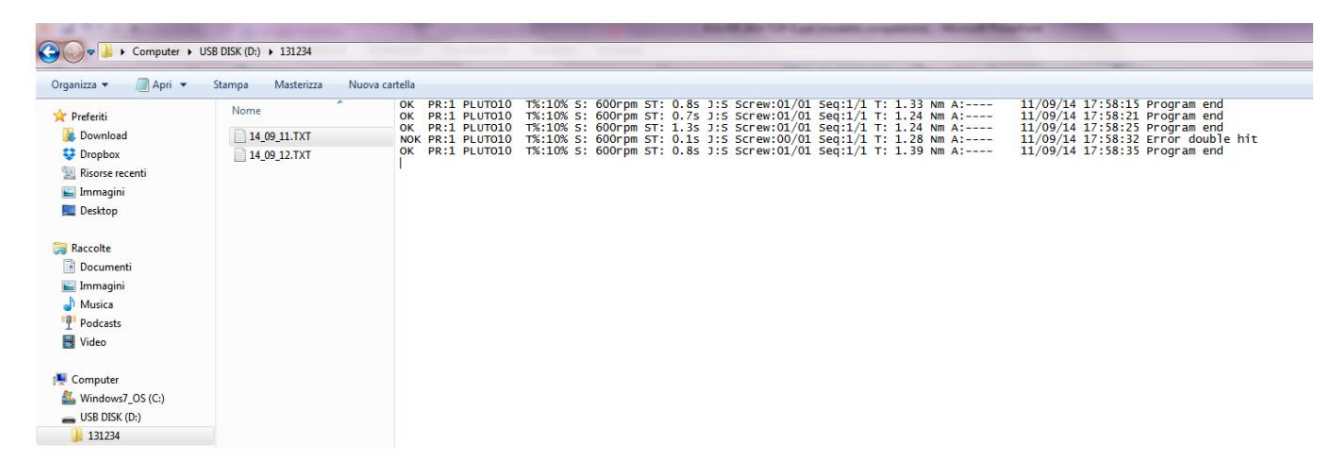

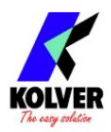

# 分解图:EDU2AE/TOP/TA 6.00

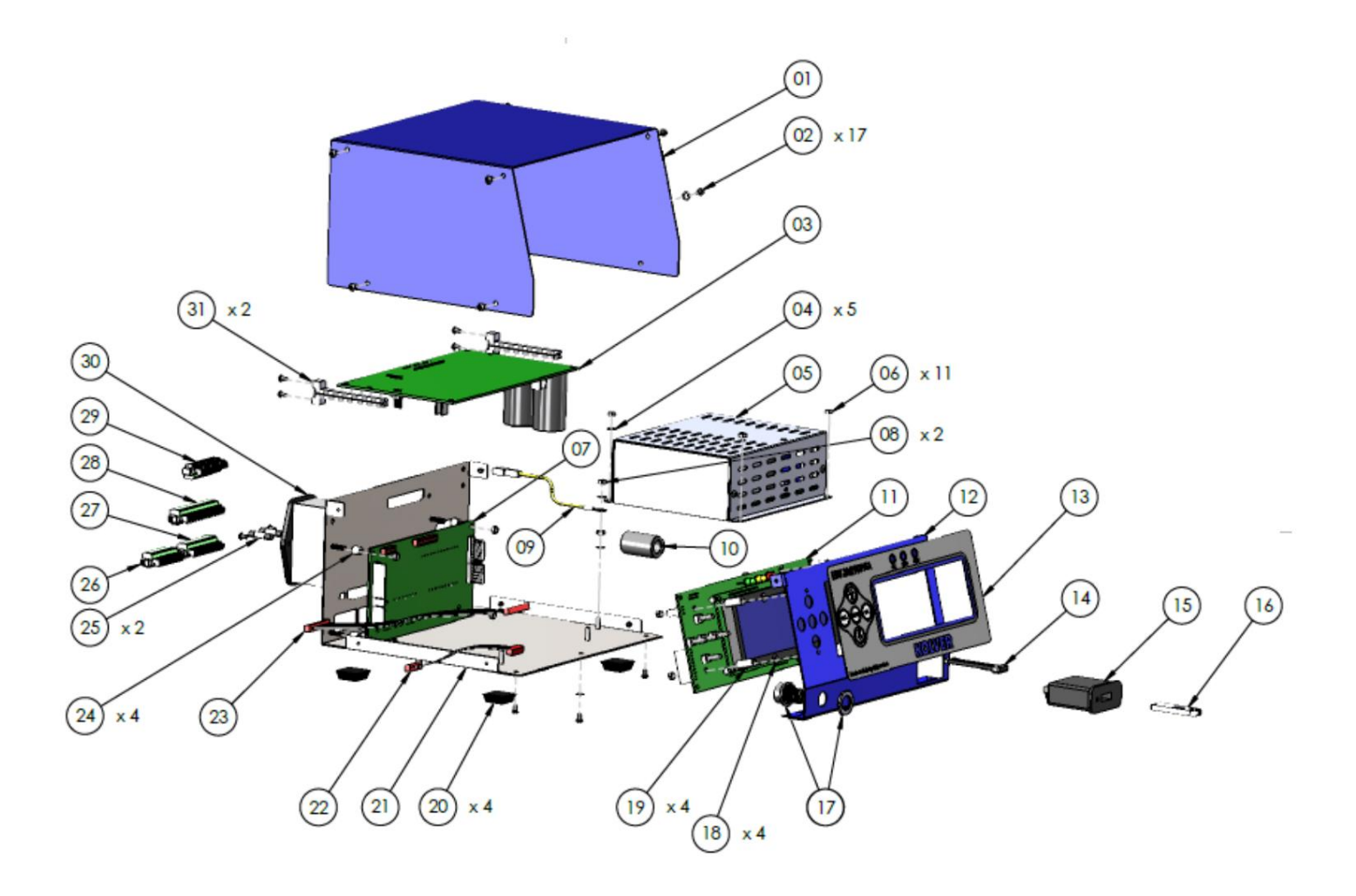

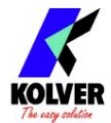

备件:

| 位置       | 描述                                     | 数量 | 代码            |
|----------|----------------------------------------|----|---------------|
| 14       | 上面板 EDU2AE/TOP 3x5 圆头螺丝抛               | ١Ŷ | 819003        |
| 2个       | 光 TX10                                 | 17 | 872444        |
| 3个       | 电机板                                    | 1个 | 852521/西南     |
| 4个       | M3带齿垫圈                                 | 5个 | 800041        |
| 5个       | 开关48V 600W                             | 11 | 872490        |
| 6个       | M3 抛光螺母                                | 11 | 800056        |
| 7        | I/O EDU 2AE/TOP/TA 板                   | 11 | 852525/TA     |
| 8个       | M3黄铜螺母                                 | 2个 | 800056/O      |
| 9        | 地线                                     | 14 | 800090/E      |
| 10       | 铁氧体                                    | 14 | 872468        |
| 11       | 显示板 EDU2AE/TOP                         | 14 | 852526        |
| 12       | <br> 前面板 EDU2AE/TOP /TA                | 14 | 819002/USB    |
| 13       | 膜 EDU 2AE/TOP/TA                       | 14 | 819006        |
| 14 USB 肩 | 平电缆                                    | 14 | 872474        |
| 15 USB 该 |                                        | 11 | 852424        |
| 16 U 盘   |                                        | 11 | 872475        |
| 17 M12 8 | pin +螺母+铁氧体连接器                         | ١Ŷ | 201766/陆路交通协定 |
| 18 M3 垫[ | 圈 h0,5 毫米                              | 4个 | 800042        |
| 19       | 垫片 15mm dest 4,8 mm                    | 4个 | 890004/吨      |
| 20       | 塑料支架                                   | 4个 | 800016/乙      |
| 21       | 底板 EDU2AE/TOP/SW                       | ١Ŷ | 819001/西南     |
| 22       | 扁平电缆 10 vie                            | 11 | 819007        |
| 23       | 扁平电缆 20 vie                            | 11 | 872438/吨      |
| 24       | Sapcer da 6,3 mm dest 6.2mm            | 4个 | 241003        |
| 25       | 保险丝3.15A                               | 2个 | 800619        |
| 26       | I/O Connector 9 pin spacing 3.81 I/O   | 1个 | 800164        |
| 27       | Connector 11 pin spacing 3.81 I/O      | 1个 | 800165        |
| 28       | Connector 14 pin spacing 3.81 I/O      | 1个 | 800166        |
| 29       | Connector 10 pin spacing 3.81 Filtered | 1个 | 800102        |
| 30       | plug 主板支持标签                            | 1个 | 800718        |
| 31       |                                        | 2个 | 872442        |
|          |                                        | 1个 | 818006/西南     |
|          | 舒科电缆                                   | 14 | 800620        |

Machine Translated by Google